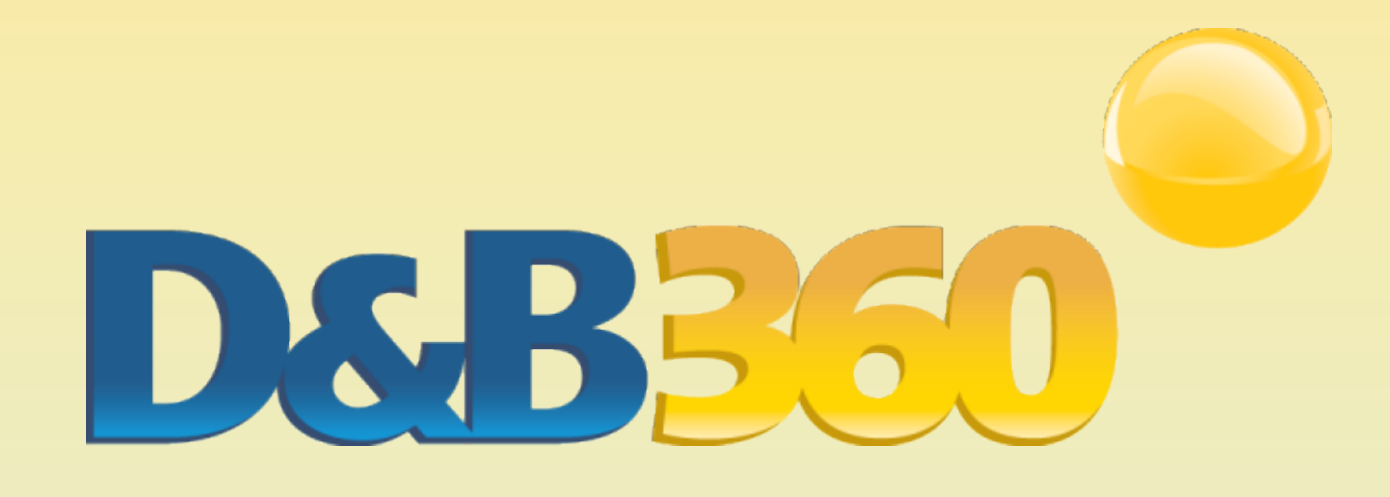

# D&B360 Administration and Installation Guide

for Siebel CRM

Version 2.2

©2013 Dun & Bradstreet, Incorporated. All rights reserved.

D&B360 is a trademark or registered trademark of Dun and Bradstreet, Incorporated. Other trademarks used herein are the trademarks or registered trademarks of their respective owners.

This document is a work of authorship that belongs to Dun and Bradstreet, Incorporated and is protected by United States and foreign copyright laws and international copyright treaties. The use of the software and this Documentation is governed by the Dun and Bradstreet Incorporated software license agreement.

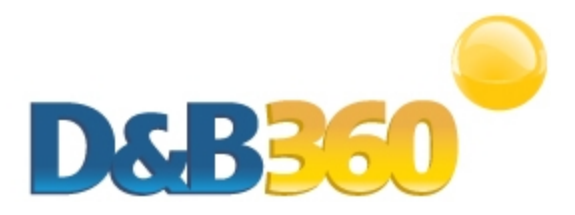

## **Table of Contents**

| About this Guide                    | vi  |
|-------------------------------------|-----|
| Audience and Purpose                | vi  |
| Conventions                         | vi  |
| Navigating in the PDF               | vi  |
| Related Documentation               | vii |
| Chapter 1: Introduction             | 1-1 |
| Product Benefits                    | 1-1 |
| Guide Objectives                    | 1-2 |
| Guide Organization                  | 1-2 |
| Access to Features                  | 1-2 |
| Chapter 2: Getting Started          | 2-1 |
| About D&B360                        | 2-1 |
| Considerations for Administrators   | 2-2 |
| Required Siebel User Interface Mode | 2-2 |
| User Access Level                   | 2-2 |
| Back Up Your Data                   |     |
| D&B360 Packages                     |     |
| File Contents                       | 2-4 |
| Using Rest of World                 | 2-8 |

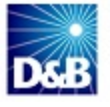

| Rest of World Applications                                                                     | 2-9    |
|------------------------------------------------------------------------------------------------|--------|
| Setting Alerts                                                                                 | 2-10   |
| Chapter 3: Preparing Deployment Packages                                                       | 3-1    |
| Copying Folders from the Zipped File                                                           | 3-1    |
| Creating Descriptor Files                                                                      | 3-2    |
| Moving Packages to the Default Package Directory                                               | 3-5    |
| Chapter 4: Deploying D&B Packages                                                              | 4-1    |
| Initiating Package Deployment for DnB1, DnB2, and DnB3                                         | 4-1    |
| Locating and Validating the Enterprise Server                                                  | 4-2    |
| Locating the Enterprise Server                                                                 | 4-2    |
| Validating the Enterprise Profile File                                                         | 4-4    |
| Processing DnB1, DnB2, DnB3 Packages                                                           | 4-4    |
| Compiling the Application                                                                      | 4-6    |
| Processing the DnB4 and DnB5 Packages                                                          | 4-9    |
| Applying Table Changes                                                                         | 4-11   |
| Adding the D&B360 Window to the Application                                                    | 4-12   |
| Chapter 5: Generating the Org ID                                                               | 5-1    |
| Completing the Installation Setup                                                              | 5-1    |
| Activating the Installation                                                                    | 5-2    |
| Completing the D&B360 Registration                                                             | 5-4    |
| Chapter 6: Installing and Configuring the Informatica Cloud Secure Agent                       | 6-1    |
| Preparing for Administration of Batch Jobs                                                     | 6-1    |
| Installing the Informatica Cloud Secure Agent                                                  | 6-3    |
| Configuring Connectivity Between the Informatica Cloud Secure Agent and the Siebel Database OE | 3DC6-6 |

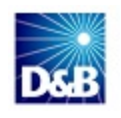

| Creating the OBDC Data Source for Windows Platforms                                                                                                    | 6-7                       |
|----------------------------------------------------------------------------------------------------|---------------------------|
| Chapter 7: Establishing Permissions for Roles Within D&B360                                                                                                    | 7-1                       |
| Setting Permissions for Users                                                                                                    | 7-1                       |
| Chapter 8: Managing Batches                                                                                                    | 8-1                       |
| Overview of Batch Jobs                                                                                                    | 8-1                       |
| Understanding Key Features of D&B360 Batch Jobs                                                                                                    | 8-2                       |
| Record Eligibility                                                                                                    | 8-2                       |
| Confidence Code Threshold Facts                                                                                                    | 8-2                       |
| Validating D-U-N-S Numbers                                                                                                    | 8-2                       |
| Scheduling Batch Jobs                                                                                                    | 8-3                       |
| Scheduling New Batch Jobs                                                                                                    | 8-3                       |
| Scheduling Refresh Batch Johs                                                                                                    |                           |
|                                                                                                    |                           |
| Chapter 9: Reviewing Activity Logs, the Admin Review List, and D&B360 Reports                                                                                                    | 9-1                       |
| Chapter 9: Reviewing Activity Logs, the Admin Review List, and D&B360 Reports                                                                                                    | <b>9-1</b><br>9-1         |
| Chapter 9: Reviewing Activity Logs, the Admin Review List, and D&B360 Reports<br>Expanding Your Reporting Options<br>Viewing Callout Logs                                                                                                    | <b>9-1</b><br>9-1<br>.9-2 |
| Chapter 9: Reviewing Activity Logs, the Admin Review List, and D&B360 Reports<br>Expanding Your Reporting Options<br>Viewing Callout Logs<br>Accessing Activity Logs and the Admin Review List                                                                                                    |                           |
| Chapter 9: Reviewing Activity Logs, the Admin Review List, and D&B360 Reports<br>Expanding Your Reporting Options<br>Viewing Callout Logs<br>Accessing Activity Logs and the Admin Review List<br>Viewing and Processing Failed Batch Records in the Admin Review List                                                                                                    |                           |
| Chapter 9: Reviewing Activity Logs, the Admin Review List, and D&B360 Reports<br>Expanding Your Reporting Options<br>Viewing Callout Logs<br>Accessing Activity Logs and the Admin Review List<br>Viewing and Processing Failed Batch Records in the Admin Review List<br>Reviewing D&B360 Reports                                                                                                    |                           |
| Chapter 9: Reviewing Activity Logs, the Admin Review List, and D&B360 Reports<br>Expanding Your Reporting Options<br>Viewing Callout Logs<br>Accessing Activity Logs and the Admin Review List<br>Viewing and Processing Failed Batch Records in the Admin Review List<br>Reviewing D&B360 Reports<br>Duplicate DUNS Report                                                                                                    |                           |
| Chapter 9: Reviewing Activity Logs, the Admin Review List, and D&B360 Reports<br>Expanding Your Reporting Options<br>Viewing Callout Logs<br>Accessing Activity Logs and the Admin Review List<br>Viewing and Processing Failed Batch Records in the Admin Review List<br>Reviewing D&B360 Reports<br>Duplicate DUNS Report<br>Using the Recertified D-U-N-S Report                                                                                                    |                           |
| Chapter 9: Reviewing Activity Logs, the Admin Review List, and D&B360 Reports<br>Expanding Your Reporting Options<br>Viewing Callout Logs<br>Accessing Activity Logs and the Admin Review List<br>Viewing and Processing Failed Batch Records in the Admin Review List<br>Reviewing D&B360 Reports<br>Duplicate DUNS Report<br>Using the Recertified D-U-N-S Report                                                                                                    |                           |
| Chapter 9: Reviewing Activity Logs, the Admin Review List, and D&B360 Reports<br>Expanding Your Reporting Options<br>Viewing Callout Logs<br>Accessing Activity Logs and the Admin Review List<br>Viewing and Processing Failed Batch Records in the Admin Review List<br>Viewing D&B360 Reports<br>Duplicate DUNS Report<br>Using the Recertified D-U-N-S Report<br>Frequently Asked Questions (FAQ's)                                                                      |                           |
| Chapter 9: Reviewing Activity Logs, the Admin Review List, and D&B360 Reports<br>Expanding Your Reporting Options<br>Viewing Callout Logs<br>Accessing Activity Logs and the Admin Review List<br>Viewing and Processing Failed Batch Records in the Admin Review List<br>Viewing D&B360 Reports<br>Duplicate DUNS Report<br>Using the Recertified D-U-N-S Report<br>Appendix A: Troubleshooting<br>Frequently Asked Questions (FAQ's)<br>Tables Created During Installation |                           |

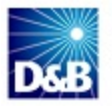

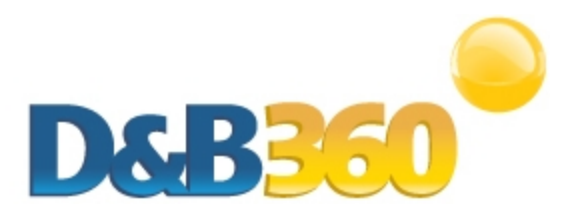

# About this Guide

### **Audience and Purpose**

This guide is for Siebel CRM administrators who plan to install the D&B360 software application in their CRM environment.

We assume that you are familiar with how to use a command-line interface and how to download and copy executable files to your local directory.

If you are interested in more training and education about using our products, learning opportunities are available here: D&B Training and Education Opportunities for Admin Users.

### Conventions

Note: Notes mean reader take note and provide helpful suggestions.

(!) Important Note: Important Notes mean *reader be careful*. In this situation, you might do something that could result in loss of data.

In sections that include instructions for using the D&B360 and CRM graphical user interface (GUI):

- Text in **bold** indicates the name of a window, tab, field, area, or button that you click or interact with.
- Text in monospace indicates a directory path or a command that you need to type in the command-line interface.

### Navigating in the PDF

**Note:** To download the free, latest version of Adobe Reader, go to this web site: <u>http://get.adobe.com/reader/</u>.

- 1. To return to the page you were on after you click a cross reference link, press Alt + Left Arrow.
- 2. To return to the first page of the document, press the Shift + Home.

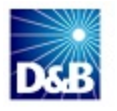

3. To navigate in the PDF file or change the Adobe Reader settings, on the Adobe Reader menu, select **View > Page Navigation**, **Page Display**, and **Zoom**.

### **Related Documentation**

For more information about D&B360 from the user perspective, refer to the D&B360 User Guide. For more information about using the Siebel CRM, refer to the CRM documentation.

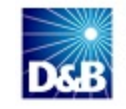

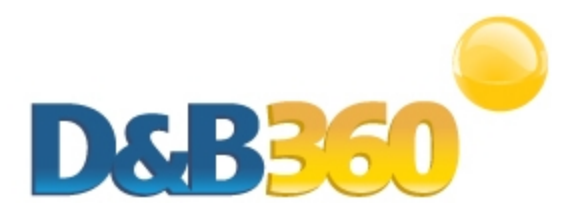

# **Chapter 1: Introduction**

Welcome to the *D&B360 Administration and Installation Guide*, which instantly connects you to customer and prospective customer data that only D&B can provide – plus relevant rest-of-world content, all within your instance of Siebel CRM.

| Product Benefits   | 1-1 |
|--------------------|-----|
| Guide Objectives   | 1-2 |
| Guide Organization | 1-2 |
| Access to Features | 1-2 |

### **Product Benefits**

With D&B360, you get the business insight you need, the D&B data quality you want, and the ease-of-use you deserve.

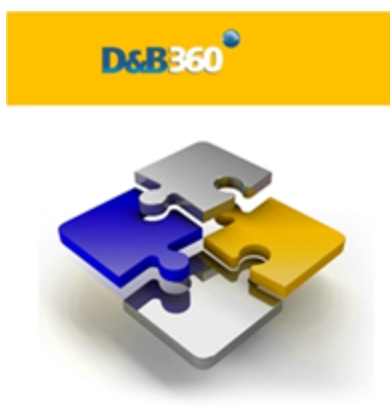

Now you can see all angles of your prospects and customers within your CRM:

- Know your customers better.
- Acquire new prospects.
- Sell deeper into organizations.
- Improve salesperson effectiveness.

D&B empowers you with relevant and credible information, facilitating your role as a trusted advisor to enable new sales.

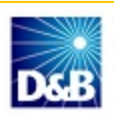

| SEE NEW OPPORTUNITIES             | Seeing your customers and prospects in a new way can uncover new information and new-sale entry points.                                                                          |
|-----------------------------------|----------------------------------------------------------------------------------------------------|
| ACCELERATE YOUR SALES CYCLE       | Once you establish relevance and credibility, customers will trust you with their business.                                                                                      |
| EXPAND YOUR CUSTOMER<br>FOOTPRINT | Build customer relationships on a foundation that is based on relevance, credibility, and trust.                                                                                 |
| POSITION YOUR SUCCESS             | With D&B360, you have a powerful tool that helps you to better understand your customers pain points, respond to their needs, and ultimately positions you to win more business. |
|                                   | The D&B360 platform features On-demand access to D&B data, automatic refresh and synchronization with the D&B database, and seamless integration of rest-of-world data.          |

### **Guide Objectives**

The D&B360 Administration and Installation Guide*for* Siebel CRM provides instructions for general D&B360 Administrator tasks.

### **Guide Organization**

The D&B360 Administration and Installation Guide is organized by tasks groups, which are presented in the sequence in which they occur. For instance, you need to consider the pre-installation requirements before you can install or upgrade the product. Likewise, you need to install the product before you can configure profiles or deploy the application.

#### Access to Features

D&B360 is a powerful tool. You might find more than one way to do a specific task and learn that you can use a feature or function in more than one area.

For that reason, this guide is organized by functions or tasks you are trying to accomplish. References to links or menu options that help you navigate your CRM are also included.

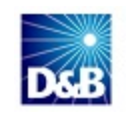

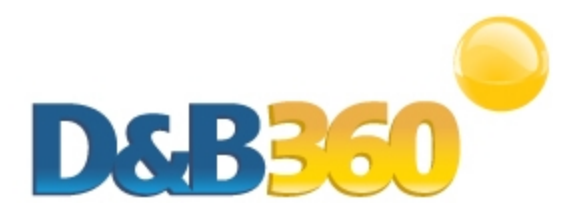

# **Chapter 2: Getting Started**

| 2-1  |
|------|
| 2-2  |
| 2-2  |
| 2-2  |
| 2-2  |
| 2-3  |
| 2-4  |
| 2-8  |
| 2-9  |
| 2-10 |
|      |

**Note:** For more information about the user interface and other features of the Siebel CRM, refer the user, getting started, installation, and administrator guides for that CRM.

### About D&B360

To find basic information and useful links for interacting with D&B360, click **About D&B360**, located on the D&B360 menu. You will also find a link to the D&B training web sites here.

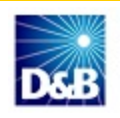

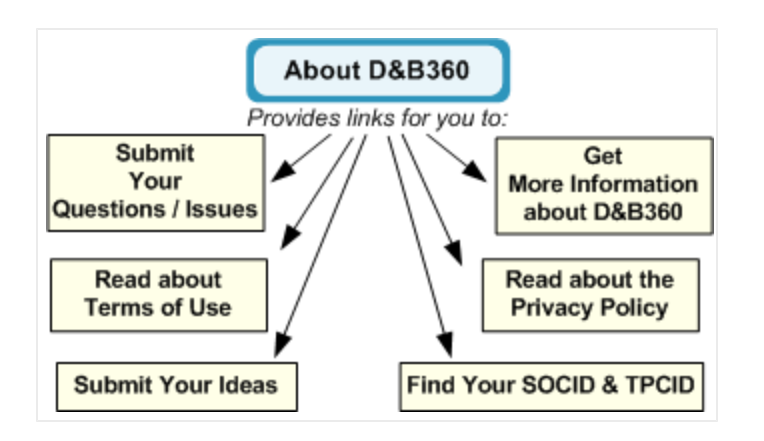

### **Considerations for Administrators**

You will be working within Siebel CRM to establish the settings that you need. Take time to familiarize yourself with Siebel operations and the location of the Siebel CRM documentation. This information will help you successfully complete tasks as an administrator for D&B360 for Siebel CRM.

#### Required Siebel User Interface Mode

Siebel has two user interface modes: High Interactivity (HI) and Standard Interactivity (SI). The main differences between the two modes are how users access the features and which browser they use.

| High interactivity     | <ul> <li>Navigation is located below the D&amp;B360 tab as links</li> <li>Must run using proper settings on an IE 7 or 8 browser</li> </ul> |
|------------------------|----------------------------------------------------------------------------------------------------|
| Standard Interactivity | <ul><li>Navigation is located in the top left menu</li><li>Can run on both IE and Firefox 3.6</li></ul>                                     |

#### **User Access Level**

To access D&B360, we recommend that users are assigned an SSE role.

#### Back Up Your Data

We highly recommend that you back up your data before you install D&B360. For more information, see:

http://download.oracle.com/docs/cd/E14004\_01/books/AppDeployMgr/AppDeployMgr\_DeployPkg13.html

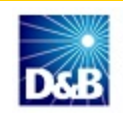

### D&B360 Packages

D&B360 is currently available in three packages: Tier 1, Tier 2 and Tier 3. The following table provides an overview of what is available in each package.

| Location and Feature                                  | Tier 1        | Tier 2        | Tier 3 |
|-------------------------------------------------------|---------------|---------------|--------|
| COMPANY                                               |               | ·             |        |
| Company Matching                                      | ✓             | ✓             | ✓      |
| Company Data                                          | ·             | ·             |        |
| ➢ ▷ D&B360+ - (76 fields)                             | ✓             | ×             | ✓      |
| ➤ D&B360+ - (100 fields)                              | not available | ~             | ✓      |
| D&B360 View — (Related Accounts)                      | not available | ~             | ✓      |
| D&B360 View — (Family Tree Query)                     | not available | not available | ✓      |
| D&B360 View — (Family Tree Hierarchy)                 | not available | not available | ✓      |
| D&B360 Marketing Prescreen — (Accounts)               | not available | ~             | ✓      |
| D&B Competitors — (Accounts)                          | not available | not available | ✓      |
| D&B Industries powered by First Research — (Accounts) | not available | not available | ✓      |
| D&B Financial – (Accounts)                            | not available | not available | ✓      |
| D&B360 Account Refresh – (Accounts)                   | ✓             | ✓             | ~      |
| CONTACTS                                              |               |               |        |
| Contact Search — (including Contact Name Search)      | ✓             | ✓             | ✓      |
| Contact Append with smart append & merge              | ✓             | ✓             | ✓      |
| REST OF WORLD (Companies and Contacts)                |               |               |        |
| Favorites                                             | ✓             | ✓             | ✓      |
| Alerts                                                | ✓             | ✓             | ~      |
| ➢ ➢ News                                              | ✓             | ~             | ~      |
| Finance                                               | ✓             | ~             | ~      |
| Map                                                   | ✓             | ✓             | ✓      |

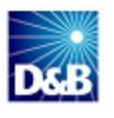

| Location and Feature                     | Tier 1        | Tier 2        | Tier 3 |
|------------------------------------------|---------------|---------------|--------|
| YouTube                                  | ✓             | ~             | ~      |
| Blogs                                    | ✓             | ~             | ✓      |
| Facebook                                 | ✓             | ~             | 1      |
| > > Twitter                              | ✓             | ~             | 1      |
| LinkedIn                                 | ✓             | ~             | 1      |
| Skype                                    | ✓             | ~             | 1      |
| D&B360 BUILD A LIST                      |               | -             |        |
| D&B360 Build-A-List                      | ✓             | ~             | 1      |
| D&B360 Look-A-Like                       | not available | ~             | 1      |
| D&B INDUSTRIES POWERED BY FIRST RESEARCH |               | -             |        |
| D&B Industry Search                      | not available | not available | ~      |
|                                          |               |               |        |

**Note:** Not all features and content are available in all packages. If you have questions, contact your D&B sales representative.

### **File Contents**

The zipped file that you downloaded from the D&B360 Registration site includes all of the software you need to add the value of D&B360 to your company's CRM system. Ensure that your file contains the following:

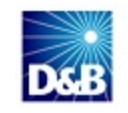

| Folder | Contents                      |
|--------|-------------------------------|
| Dnb1   | Repository folder:            |
|        | (1) Table ACCOUNTXT.sif       |
|        | (2) Table ACCOUNTXT_des.xml   |
|        | (3) TABLE CCODE.sif           |
|        | (4) TABLE CCODE_des           |
|        | (5) TABLE DNBADMIN.sif        |
|        | (6) TABLE DNBADMIN_des.xml    |
|        | (7) TABLE DNBCODE.sif         |
|        | (8) TABLE DNBCODE_des.xml     |
|        | (9) TABLE DNBCOMPANY.sif      |
|        | (10) TABLE DNBCOMPANY_des.xml |
|        | (11) TABLE DNBCONTACT.sif     |
|        | (12) TABLE DNBCONTACT_des.xml |

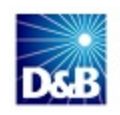

| Dnb2 | Repository folder:              |
|------|---------------------------------|
|      | (1) TABLE DNBCOMPANYXR.sif      |
|      | (2) TABLE DNBCOMPANYXR_des.xml  |
|      | (3) TABLE DNBCONTACTXR.sif      |
|      | (4) TABLE DNBCONTACTXR _des.xml |
|      | (5) TABLE DNBOPPTY2XR.sif       |
|      | (6) TABLE DNBOPPTY2XR_des.xml   |
|      | (7) TABLE DNBOPPTYXR.sif        |
|      | (8) TABLE DNBOPPTYXR _des.xml   |

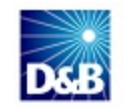

| Repository folder:   |
|----------------------|
| (1) 10IO.sif         |
| (2) 10I0_des.xml     |
| (3) Applets.sif      |
| (4) Applets_des.xml  |
| (5) BC.sif           |
| (6) BC_des.xml       |
| (7) BO.sif           |
| (8) BO_des.xml       |
| (9) BS.sif           |
| (10) BS_des.xml      |
| (11) Links.sif       |
| (12) Links_des.xml   |
| (13) Screens.sif     |
| (14) Screens_des.xml |
| (15) Views.sif       |
| (16) Views_des.xml   |
|                      |

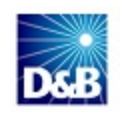

| Dnb4 | Repository folder:                     |
|------|----------------------------------------|
|      | (1) 11Workflows.sif                    |
|      | (2) 11Workflows_des.xml                |
|      | Database folder:                       |
|      | (1) 1-1HHPP_View.sif                   |
|      | (2) 1-1HHPP_View _des.xml              |
| Dnb5 | Repository folder:                     |
|      | (1) 1-1HHQ5_Responsibility.xml         |
|      | (2) 1-1HHQ5_Responsibility_des.xml     |
|      | (3) 1-24NF_Symbolic_URL.xml            |
|      | (4) 1-24NF_Symbolic_URL_des.xml        |
|      | (5) 1-28T6P_EAI_Data_Map.xml           |
|      | (6) 1-28T6P_EAI_Data_Map_des.xml       |
|      | (7) 1-29QAD_Web_ServiceInbound.xml     |
|      | (8) 1-29QAD_Web_ServiceInbound_des.xml |

### **Using Rest of World**

Rest of World, or ROW, refers to social media applications and news feeds about the companies you are interested in. These applications interact with your CRM and D&B360 to provide useful information related to D&B360 data. D&B360 ROW applications display as follows:

| 🔶 Favorites 🛕 Alerts 📾 News 🌌 Finance 💱 Map 🐱 YouTube 🔝 Blogs 🖬 Facebook 💽 Twitter in LinkedIn 💽 Sky | 🐈 Favorites | 🛕 Alerts | 💼 News | Finance | 🚰 Map | 🐞 YouTube | 🔊 Blogs | Facebook | 🔁 Twitter | in LinkedIn | 🕒 Skype |
|----------------------------------------------------------------------------------------------------|-------------|----------|--------|---------|-------|-----------|---------|----------|-----------|-------------|---------|
|----------------------------------------------------------------------------------------------------|-------------|----------|--------|---------|-------|-----------|---------|----------|-----------|-------------|---------|

By linking to ROW applications in D&B360, you can get a fully aggregated information view of your customers from several social and news media sources – all within your CRM application.

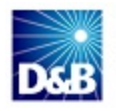

### **Rest of World Applications**

D&B360 currently supports the social and news media applications listed in the following table. From a D&B360 Account page, click **D&B360 ROW** to display the ROW tabs. To navigate through the ROW applications, click the tabs.

| ROW Icons    | Description                                                                                                    |
|--------------|----------------------------------------------------------------------------------------------------|
| 🔶 Favorites  | Allows you to save items of interest to you and stores them in this tab.                                                                                                    |
|              | To add an item as a favorite, such as a news story, click the <b>Star</b> icon.<br>When you see your cursor pointer change into a little hand, click <b>Mark as a</b><br><b>Favorite</b> .                                                                                                    |
| Alerts       | Allows you to track news so you can create customized alerts targeted to<br>your specific areas of interest. These e-mail alerts include relevant news<br>articles, press releases, company Web site updates, and blog posts, and are<br>delivered overnight to your email in-box. Use alerts to stay up-to-date about<br>the most recent company news, reach out to prospects or customers, create<br>sales opportunities, and follow events of both public and private<br>companies. For more information, see "Setting Alerts" on page 2-10 |
| 🖮 News       | Displays aggregated headlines from many of the world's news sources. In D&B360, the News tab displays overall news about the account name with links to related articles. To open an article, click its link.                                                                                                    |
| Finance      | Displays stock feeds and financial news feeds about a company from a variety of sources.                                                                                                    |
| 🚰 Мар        | The Map icon pre-populates the Account Billing address and connects to Google Maps to show the address location.                                                                                                    |
| ᡖ YouTube    | YouTube is a video-sharing website where users can upload, share, and view videos. A list of YouTube videos displays from companies in your D&B360 accounts. Only company-authorized videos display.                                                                                                    |
| <b>Blogs</b> | Blogs display a list of authorized blogs from companies in your D&B360 accounts.                                                                                                    |

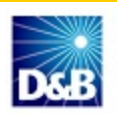

| Facebook         | <ul><li>Facebook is a social utility that facilitates communication. Only company authorized Facebook pages display for each company. To view Facebook information about people and companies from within D&amp;B360, you need to have a Facebook account.</li><li>A Facebook window opens to the account page you are currently viewing if it exists in the database. To view the company Facebook information, if you are not already logged in to Facebook, log in to your Facebook account.</li></ul>                                                       |
|------------------|----------------------------------------------------------------------------------------------------|
| <b>E</b> Twitter | Twitter operates a free digital service site that blends social networking with<br>the ability to post short messages (or micro-blogs) limited to 140 characters<br>or less, commonly known by users as Tweets. The Twitter service is<br>designed for use on personal computers and through mobile devices such<br>as smart phones. Tweets are published on a poster's personal web page,<br>and can be restricted to select viewers, or viewed by anyone.<br>In D&B360, when you click the Twitter tab, a list of that company's official<br>tweets displays. |
| in LinkedIn      | LinkedIn is a business-oriented social networking site where you can<br>connect with trusted contacts and exchange knowledge, ideas, and<br>opportunities.<br>If you are not already logged in to LinkedIn, you will need to log in when it<br>opens in a browser window. If the account you are viewing is in the<br>database, a LinkedIn window for that company opens. If that company is<br>not found, a LinkedIn search window opens with that company name pre-<br>populated. Or you can use the LinkedIn search window to define your<br>search.         |
| S Skype          | Click to make voice calls over the Internet. If you have Skype installed in on<br>your computer, you can use the Skype icon listed next to phone number to<br>make a Skype call. If phone numbers for companies, contacts, or<br>leads/opportunities are in your D&B360 account information, you can<br>make Skype calls to them.                                                                                                    |

#### **Setting Alerts**

- 1. When you click the **Alerts** tab for the first time, in the **eMail Address** field that displays, type the email address where you want your alerts digest email to be sent.
- 2. Click Subscribe.

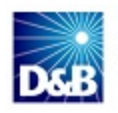

| 📩 Favorites         | 🔺 Alerts     | 🏐 News         | Finance         | 🞦 Map        | 😸 YouTube        | 🔝 Blogs      | Facebook         | C Twitte    |
|---------------------|--------------|----------------|-----------------|--------------|------------------|--------------|------------------|-------------|
|                     |              |                |                 | F            | iter by Keyword  |              |                  |             |
|                     |              |                |                 |              |                  |              |                  |             |
|                     |              |                |                 |              |                  |              |                  |             |
|                     |              |                |                 |              |                  |              |                  |             |
| You are             | currently no | t an alert sut | bscriber. Pleas | e provide yo | ur email addres  | s below, and | press the subscr | ibe button. |
| You are<br>eMail Ad | currently no | t an alert sut | bscriber. Pleas | e provide yo | vur email addres | s below, and | press the subscr | ibe buffon. |

- 3. Click Alerts.
- 4. Select which type of alerts you are interested in, or click Select All.
- 5. Click Monitor.

| Please select the types of alerts you are interested in | ı.                       |
|---------------------------------------------------------|--------------------------|
| Restructure                                             | Regulation or Litigation |
| Reduction                                               | Awards                   |
| Bankruptcy                                              | Earnings Release         |
| Executive Activity                                      | Executive Announcement   |
| Executive Quote                                         | Expansion                |
| Financial News                                          | Funding                  |
| Management Change                                       | Merger and Acquisition   |
| New Alliance                                            | New Product              |
| Wins                                                    |                          |
| Select All                                              |                          |
| Monitor Click Monitor.                                  |                          |
|                                                         |                          |

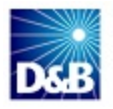

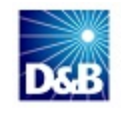

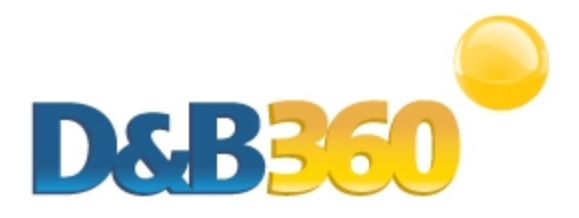

# **Chapter 3: Preparing Deployment Packages**

| Copying Folders from the Zipped File             | 3-1 |
|--------------------------------------------------|-----|
|                                                  |     |
| Creating Descriptor Files                        | 3-2 |
| Moving Packages to the Default Package Directory | 3-5 |

### **Copying Folders from the Zipped File**

1. In your C:\ directory, create a new folder and name it export.

| Name A                 | Size | Туре        | Date Modified      | Attributes |
|------------------------|------|-------------|--------------------|------------|
| ADES                   |      | File Folder | 08/12/2010 02:00 p |            |
| Documents and Settings |      | File Folder | 06/12/2010 04:28 p |            |
| e062c67d47242435cd     |      | File Folder | 06/12/2010 06:19 p |            |
| Inetpub                |      | File Folder | 08/12/2010 02:00 p |            |
| Perl                   |      | File Folder | 08/12/2010 04:55 p |            |
| Program Files          |      | File Folder | 08/12/2010 05:31 p | R          |
| 🚞 sba81                |      | File Folder | 08/12/2010 01:49 p |            |
| shared                 |      | File Folder | 08/12/2010 05:38 p |            |
| Siebel                 |      | File Folder | 08/12/2010 02:57 p |            |
| a siebfile             |      | File Folder | 08/12/2010 12:53 p |            |
| tomcat                 |      | File Folder | 08/12/2010 04:34 p |            |
| pload                  |      | File Folder | 09/12/2010 09:50 a |            |
| WINDOW5                |      | File Folder | 08/12/2010 04:43 p |            |
| duqmw                  |      | File Folder | 06/12/2010 10:21 p |            |
| export                 |      | File Folder | 09/12/2010 10:02 a |            |

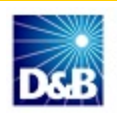

2. From the zipped file you downloaded (see "File Contents" on page 2-4), copy the DnB1, DnB2, DnB3, DnB4 and DnB5 folders to your C:\export directory.

| Eile Edit Yiev  | Favorite | es <u>T</u> ools <u>H</u> elp |                    |            | 4     |
|-----------------|----------|-------------------------------|--------------------|------------|-------|
| 3 Back 🔹 🕤 🕚    | - 🌮 🔎    | Search 🜔 Folders              | 😼 🔊 🗙 🍤            | 3-         |       |
| Address 🛅 C:\e: | port     |                               |                    |            | 💌 🔁 G |
| Name 🔶          | Size     | Туре                          | Date Modified      | Attributes |       |
| 🚞 SSA           |          | File Folder                   | 5/25/2011 2:30 PM  |            |       |
| 💁 1-FIW.ini     | 1 KB     | Configuration Settings        | 5/25/2011 2:24 PM  | A          |       |
| DnBS            |          | File Folder                   | 7/14/2011 10:14 AM |            |       |
| DnB1            |          | File Folder                   | 7/14/2011 10:14 AM |            |       |
| DnB2            |          | File Folder                   | 7/14/2011 10:14 AM |            |       |
| DnB3            |          | File Folder                   | 7/14/2011 10:14 AM |            |       |
| DnB4            |          | File Folder                   | 7/14/2011 10:14 AM |            |       |

### **Creating Descriptor Files**

- 1. In your Windows Start menu command prompt, type cmd.
- 2. In the **Run** window **Open** field, to change the directory to the management server directory, type C:\sba81\siebsrvr\mgmtsrvr, then click **OK**.

| 🖅 Run | ×                                                                                                    |
|-------|----------------------------------------------------------------------------------------------------|
|       | Type the name of a program, folder, document, or Internet resource, and Windows will open it for you. |
| Open: | C:\sba81\siebsrvr\mgmtsvr                                                                             |
|       | OK Cancel <u>B</u> rowse                                                                              |

Note: Your directory path might be different depending on your Siebel Installation.

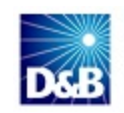

Your command window might look like this:

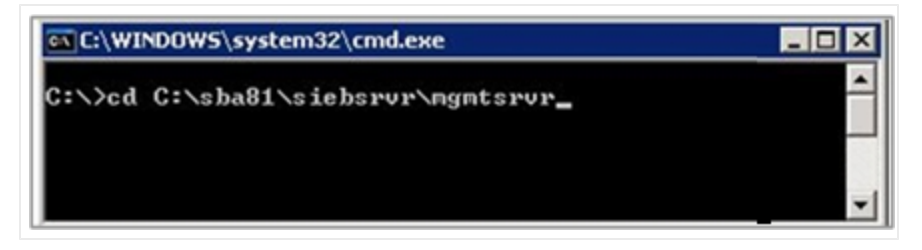

- 4. Return to the command prompt and type the following commands:
  - admpkgr generate C:\export\DnB1
  - admpkgr generate C:\export\DnB2
  - admpkgr generate C:\export\DnB3
  - admpkgr generate C:\export\DnB4
  - admpkgr generate C:\export\DnB5

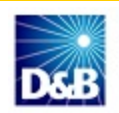

These commands create the package descriptor files, which are a manifest of the customizations in the packages. After you execute these commands, they should complete with 0 errors and 0 warnings.

| 🖾 Command Prompt                                                                                                    |
|----------------------------------------------------------------------------------------------------|
| C:\sba81\mgmtsfir>admpkgr generate C:\export\DnB1<br>Current Time is :10:10:49:692                                      |
| INFO: Program called with these options:<br>Package Name = 'DnB1' ,Package Location = 'C:\export' , Ignore errors = 'Y' |
| INFO: Tackage descriptor rile (descriptor.xml' was created in 'C:\export\DnB1' w<br>it 0 error(s) and 0 warning(s)      |
| INFO: Curent Time is :10:17:49:243<br>Current Time is :10:17:49:243                                                     |
| C:\sba81\mgmtsrvr}admpkgr generate C:\export\DnB2<br>Current Time is :10:17:52:759                                      |
| INFO: Program called with these options:<br>Package Name = 'DnB2' ,Package Location = 'C:\export' , Ignore errors = 'Y' |
| INFO: Package descriptor file 'descriptor.xml' was created in 'C:\export\DnB2' w<br>ith 0 error(s) and 0 warning(s).    |
| INFO: Curent Time is :10:17:53:197<br>Current Time is :10:17:53:197                                                     |
| C:\sba81\mgmtsrvr>admpkgr generate C:\export\DnB3<br>Current Time is :10:17:54:728                                      |
| INFO: Program called with these options:<br>Package Name = 'DnB3' ,Package Location = 'C:\export' , Ignore errors = 'Y' |
| INFO: Package descriptor file 'descriptor.xml' was created in 'C:\export\DnB3' w<br>ith 0 error(s) and 0 warning(s).    |
| INFO: Curent Time is :10:17:55:243<br>Current Time is :10:17:55:243                                                     |
| C:\sba81\mgmtsrvr}admpkgr generate C:\export\DnB4<br>Current Time is :10:17:56:415                                      |
| INFO: Program called with these options:<br>Package Name = 'DnB4' ,Package Location = 'C:\export' , Ignore errors = 'Y' |
| INFO: Package descriptor file 'descriptor.xml' was created in 'C:\export\DnB4' w<br>ith 0 error(s) and 0 warning(s).    |
| INFO: Curent Time is :10:17:56:884<br>Current Time is :10:17:56:884                                                     |
| C:\sba81\mgmtsrvr>admpkgr generate C:\export\DnB5<br>Current Time is :10:17:58:509                                      |

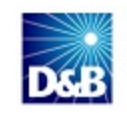

#### Moving Packages to the Default Package Directory

Before your packages are ready for deployment, you need to move them to the default package directory.

• From your C: \export directory, copy the following directories to

C:\sba81\siebsrvr\mgmtsrvr\adm\packages.

- DnB1
- DnB2
- DnB3
- DnB4
- DnB5

Your path might be different depending on your Siebel Installation.

| Ele Edit View   | Favorites I     | ools <u>H</u> elp |                    |            | <u></u> |
|-----------------|-----------------|-------------------|--------------------|------------|---------|
| 🔾 Back 🝷 🕥 🕚    | 🤌 🔎 Searc       | th 🜔 Folders      | 🛛 😼 💓 🗙 🍤 🖽 🖬      |            |         |
| Address 🛅 C:\sb | a81\mgmtsrvr\ad | m\packages        |                    |            | 💌 🔁 Go  |
| Name            | Size T          | уре               | Date Modified      | Attributes |         |
| empty           | F               | ile Folder        | 5/24/2011 11:37 AM |            |         |
| 🚞 sample        | F               | ile Folder        | 5/24/2011 11:37 AM |            |         |
| SSA             | F               | ile Folder        | 5/25/2011 3:11 PM  |            |         |
| DnB1            | F               | ile Folder        | 7/14/2011 10:22 AM |            |         |
| EnB2            | F               | ile Folder        | 7/14/2011 10:22 AM |            |         |
| EmB3            | F               | ile Folder        | 7/14/2011 10:22 AM |            |         |
| EDnB4           | F               | ile Folder        | 7/14/2011 10:22 AM |            |         |
| Dn85            | F               | ile Folder        | 7/14/2011 10:22 AM |            |         |

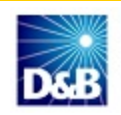

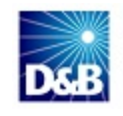

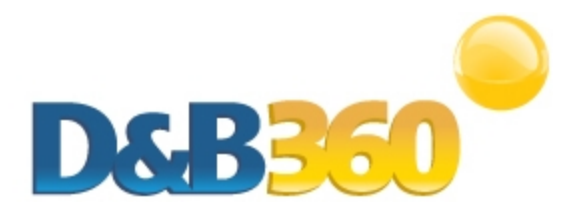

# **Chapter 4: Deploying D&B Packages**

| Initiating Package Deployment for DnB1, DnB2, and DnB3 | 4-1  |
|--------------------------------------------------------|------|
| Locating and Validating the Enterprise Server          |      |
| Processing DnB1, DnB2, DnB3 Packages                   | 4-4  |
| Compiling the Application                              | 4-6  |
| Processing the DnB4 and DnB5 Packages                  | 4-9  |
| Applying Table Changes                                 | 4-11 |
| Adding the D&B360 Window to the Application            | 4-12 |

### Initiating Package Deployment for DnB1, DnB2, and DnB3

You must configure a command prompt path that includes the management server's executables directories. An alternative is to edit the global PATH environment variable, but this would affect all command prompts.

- 1. If you closed the command window, in your Windows Start menu, type run.
- 2. At the command prompt, type cmd.
- 3. To add the management server's bin directory to the PATH environment variable, type this command:

```
set PATH=C:\sba81\siebsrvr\mgmtsrvr\bin;%PATH%
```

Note: Your directory path might be different depending on your Siebel Installation.

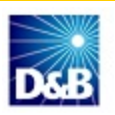

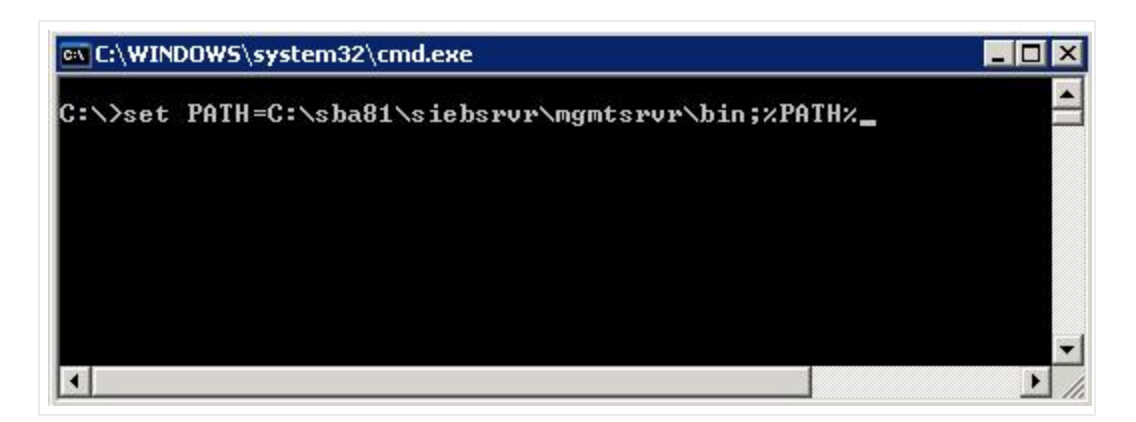

4. To change to the management server directory, type **cd** C:\sba81\siebsrvr\mgmtsrvr.

#### Locating and Validating the Enterprise Server

To locate the Enterprise Server, complete the steps in the section that immediately follows. If you do not need these instructions, skip to the see "Validating the Enterprise Profile File" on page 4-4.

#### Locating the Enterprise Server

1. To search for Administration - Server Management, click the site map icon.

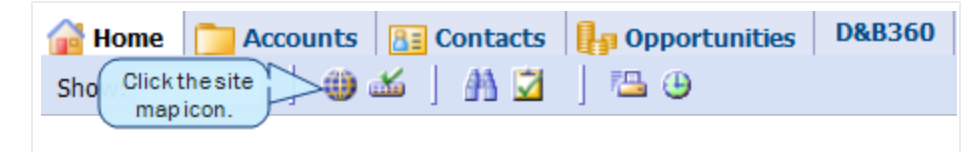

2. In the Web Services window, click Administration - Server Management.

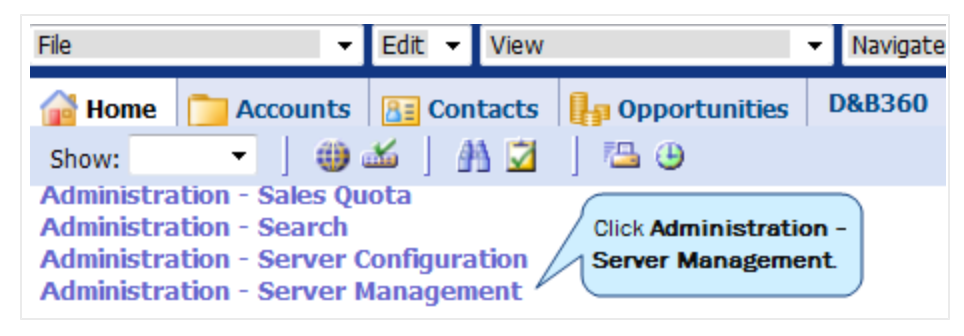

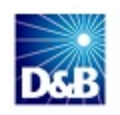

3. In the Enterprise Server window, Administration - Server Management area, click Enterprises.

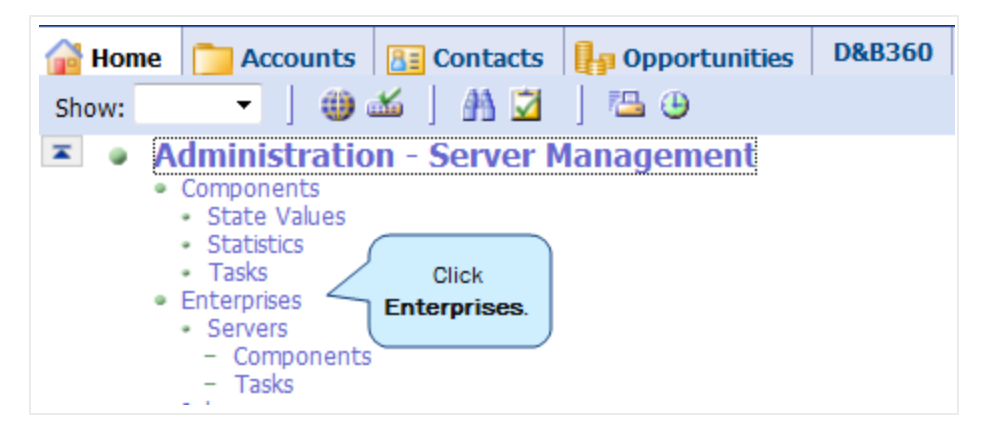

The Enterprise Servers window opens. In our example, the Siebel enterprise server is named OUEnt7.

| File                | ▼ Edit ▼ Viev  | N               | 👻 Naviga     | te 🔽          | Query     |             | ▼ Tools        |      |
|---------------------|----------------|-----------------|--------------|---------------|-----------|-------------|----------------|------|
| s 🔠 Contacts 惧 O    | pportunities [ | 0&B360 🦼 Sale   | s Orders 🛛 🤱 | Service       | Quotes    | Administ    | ration - F 🚺 🗋 | ]    |
| Show: Enterprises - | - 🙂 🍏 🖌        | ት 💆   📇 🕒       | Reports      |               | - Saved   | d Queries:  |                | •    |
| Enterprise Server:  |                |                 |              |               |           |             |                |      |
| Enterprise Servers  | Menu           | <b>-</b>        |              |               |           | 1           | - 1 of 1 📐     | 1    |
| Enterprise Se       | rver           |                 | Descrip      | tion          |           |             |                |      |
| > OUEnt7            |                |                 | Siebel E     | nterprise Sen | ver       |             |                |      |
| Servers             |                |                 |              |               |           |             |                |      |
| Menu 🔻              | Query          | Startup Shutdow | wn           |               |           | 1 -         | 1 of 1 📄       |      |
| State               | Siebel Server  | Server Group Na | me State     | PID Host      | Name S    | Start Time  | End            | Time |
| >                   | OUSrvr7        |                 | Running      | 3120 usdn     | baws009 9 | /3/2012 09: | 25:34 AM       |      |

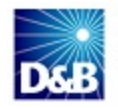

#### Validating the Enterprise Profile File

In the command line, type the following command:

deploy OUEnt valent SADMIN SADMIN

where:

| This                       | IS         |
|----------------------------|------------|
| Your CRM Enterprise Server | QUEnt      |
| Your User Name             | 1st SADMIN |
| Your Password              | 2nd SADMIN |

Note: If you have another CRM Enterprise Server Name, you can change QUEnt to your enterprise name.

SADMIN is the default user administrator for Siebel, but you can change this name. Any user name you replace with must have the SSE role.

This validation should succeed without errors.

### Processing DnB1, DnB2, DnB3 Packages

Complete the steps in this section for each of the first 3 packages – DnB1, DnB2, and DnB3 – one at a time. In the following illustration, the steps in darker blue are mandatory. The steps in lighter blue are optional but highly recommended because a data integrity link is associated with them.

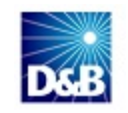

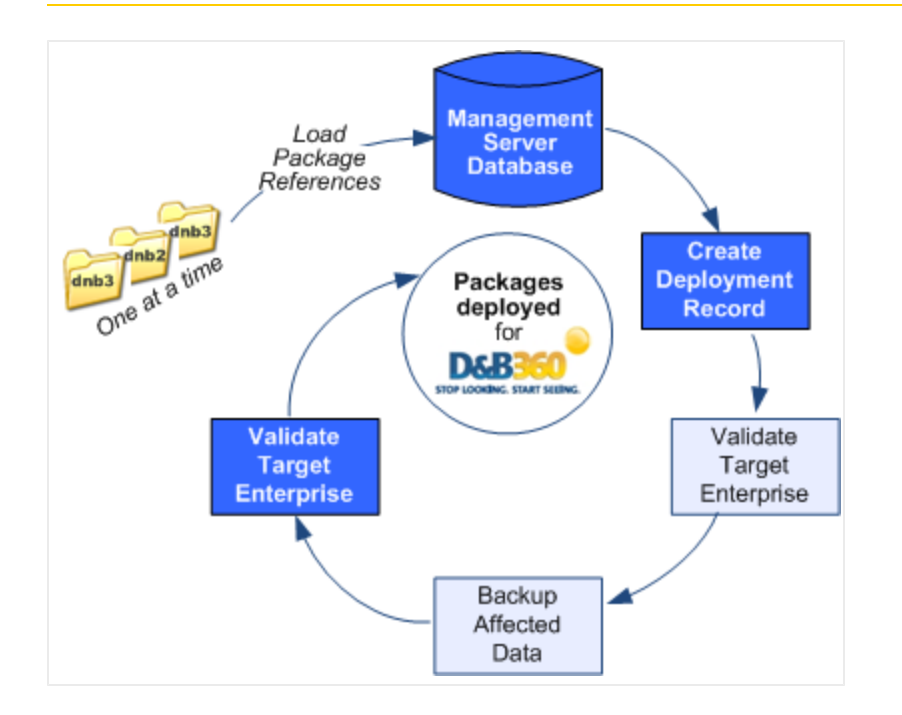

For these steps, we use *QUEnt* as the CRM enterprise server name and *SADMIN* as the user name and password. When you complete these steps, substitute any revised names you used (see "Locating and Validating the Enterprise Server" on page 4-2).

1. To load package references and verify the load, in the command line, type this command: this is the step based on paragraph style that Lori helped me set up.

#### deploy\_OUEnt load SADMIN SADMIN DnB1

After a few seconds, a message displays to inform you that this command executed successfully.

2. To create a deployment session for your package and check the status of the session, type this command:

#### deploy\_OUEnt create SADMIN SADMIN DnB1

This command creates a deployment record in the database in preparation for the data migration.

After a few seconds, a message displays to inform you that this command executed successfully.

**Note:** The next two steps are optional. However, it is strongly recommended that you complete these steps before deploying your package.

3. (Optional): To validate the target enterprise, type this command:

#### deploy\_OUEnt validate SADMIN SADMIN DnB1

This process takes about two minutes. Although this step is optional, it is strongly recommended, as it verifies schema versions and that the target agents are online. Verify that the validation succeeds.

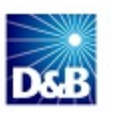

4. (Optional): To back up data that will be affected, type this command:

#### deploy\_OUEnt backup SADMIN SADMIN DnB1

**Note:** Although this backup should run automatically when you enter the copy command, doing it here ensures that the backup exists and decreases the time required for the copy command.

5. To deploy the customizations to the target enterprise, type this command:

#### deploy\_OUEnt copy SADMIN SADMIN DnB1

After a few minutes, a message displays to inform you that this command executed successfully.

- 6. For the DnB2 package, repeat each of the steps starting with step 1.
- 7. For the DnB3 package, repeat each of the steps starting with step 1..

(!) Important Note: Before continuing with the installation, you MUST do a FULL Compile to activate the new changes. If you skip these steps, the installation will generate errors.

### **Compiling the Application**

- 1. From the Siebel menu, click Tools -> Compile Projects.
- 2. In the Object Compiler window, select All projects, then click Browse.

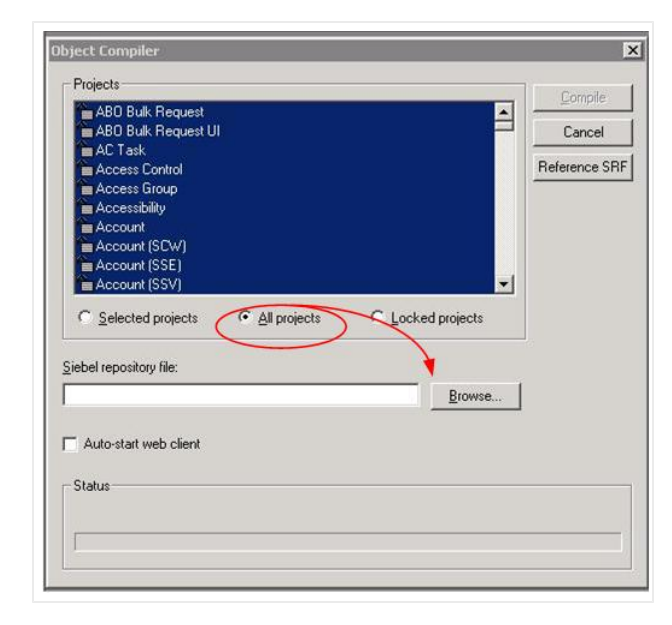

3. In the Save As window, select the directory path of your Siebel Server Installation, then click Save.

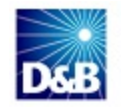

| Save in                | ENU                |                    | • E 💣 📰 | •    |
|------------------------|--------------------|--------------------|---------|------|
| My Recent<br>Documents | siebel.srf         |                    |         |      |
| Desktop                |                    |                    |         |      |
|                        |                    |                    |         |      |
| y Documents            |                    |                    |         |      |
| y Documents            |                    |                    |         |      |
| y Documents            | File <u>pame</u> : | siebel_sia_new.stf |         | Save |

4. In the **Object Compiler** window, click **Compile**.

| Decision               |              |              |       |              |
|------------------------|--------------|--------------|-------|--------------|
| Projects               |              |              |       | Compile      |
| ABU Bulk Request       |              |              |       | Cancel       |
| AC Task                |              |              |       |              |
| Access Control         |              |              |       | Reference SF |
| Access Group           |              |              |       |              |
|                        |              |              |       |              |
| Account (SCW)          |              |              |       |              |
| Account (SSE)          |              |              |       |              |
| Account (SSV)          |              |              |       |              |
| C Selected projects    | All projects | C Locked pro | jects |              |
| iebel repository file: |              | E            | rowse |              |
| Auto-start web client  |              |              |       |              |
|                        |              |              |       |              |
|                        |              |              |       |              |
| 1                      |              |              |       |              |

5. When the process has completed, go to your computer **Start** menu, type **Run**, then type **services.msc**.

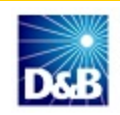

|        | Services                |                                                   |                     |             | _       |  |
|--------|-------------------------|---------------------------------------------------|---------------------|-------------|---------|--|
|        | <u>File Action ⊻iew</u> | Help                                              |                     |             |         |  |
|        | ← → 💽 😭 [               | 3 🗟 😭 🖬 🕨 🔳 💷 🖦                                   |                     |             |         |  |
|        | Services (Local)        | 🍇 Services (Local)                                |                     |             |         |  |
|        |                         | Siebel Gateway Name Server                        | Name A              | Description | Status  |  |
|        |                         | and any approximation of the second second second | Shell Hardware Det  | Provides n  | Started |  |
|        |                         | Stop the service                                  | Siebel Gateway Na   | Siebel Gate | Started |  |
|        |                         | Restart the service                               | Siebel Management   | Siebel Man  | Started |  |
|        |                         |                                                   | 🖏 Siebel Management | Siebel Man  | Started |  |
|        |                         | Description:                                      | Siebel QuickStart S |             |         |  |
|        |                         | Service to mapage enterprise                      | Siebel Server [OUE  |             | Started |  |
| lun    |                         | Service to manage encerprise                      | hart Card           | Manages a   |         |  |
|        |                         |                                                   | becial Administrati | Allows adm  |         |  |
|        |                         |                                                   | QL Server (MSSQL    | Provides st | Started |  |
| -      | Type the name of a      | program, folder, document, or                     | QL Server Active    | Enables int |         |  |
|        | Internet resource,      | and Windows will open it for you.                 | QL Server Agent (   | Executes j  | Started |  |
|        |                         |                                                   | QL Server Browser   | Provides S  |         |  |
| Open   | corvices mes            |                                                   | QL Server FullTex   | Quickly cre | Started |  |
| Oberr. | Senvicesmise            |                                                   | L Server VSS Wri    | Provides th | Started |  |
|        |                         |                                                   | stem Event Notifi   | Monitors s  | Started |  |
|        |                         |                                                   | sel Cahadular       | Earthly     | Charlad |  |
|        |                         | Creat L Creater                                   |                     |             |         |  |
|        | OK                      | Cancel Browse                                     |                     |             |         |  |
|        |                         |                                                   |                     |             | 1       |  |

- 6. In this order, stop all of the Siebel services:
  - a. Siebel Management Agent
  - b. Siebel Management Server
  - c. Siebel Server
  - d. Siebel Gateway Name Server
- 7. Open a Windows Explorer window and navigate to:
  - C:\sba81\siebsrvr\OBJECTS\ENU\
- 8. To replace the  $\verb"siebel_sia_srf"$  file with the new versions, rename both fields as follows:
  - a. Rename  $siebel_sia.srf-to-siebel_sia_old.srf$
  - b. Rename  $siebel_sia_new.srf to siebel_sia_old.srf$
- 9. Return to the Services window and in this order, start the Siebel services:

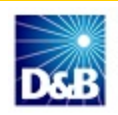

- a. Siebel Management Agent
- b. Siebel Management Server
- c. Siebel Server
- d. Siebel Gateway Name Server

### Processing the DnB4 and DnB5 Packages

**Note:** Before you start this section, make sure your repository compiled successfully. For more information, see "Compiling the Application" on page 4-6.

Complete the steps in this section to each of the last 2 packages – DnB4 and DnB5 – one at a time. In the following illustration, the steps in darker blue are mandatory. The steps in lighter blue are optional but highly recommended because a data integrity link is associated with them.

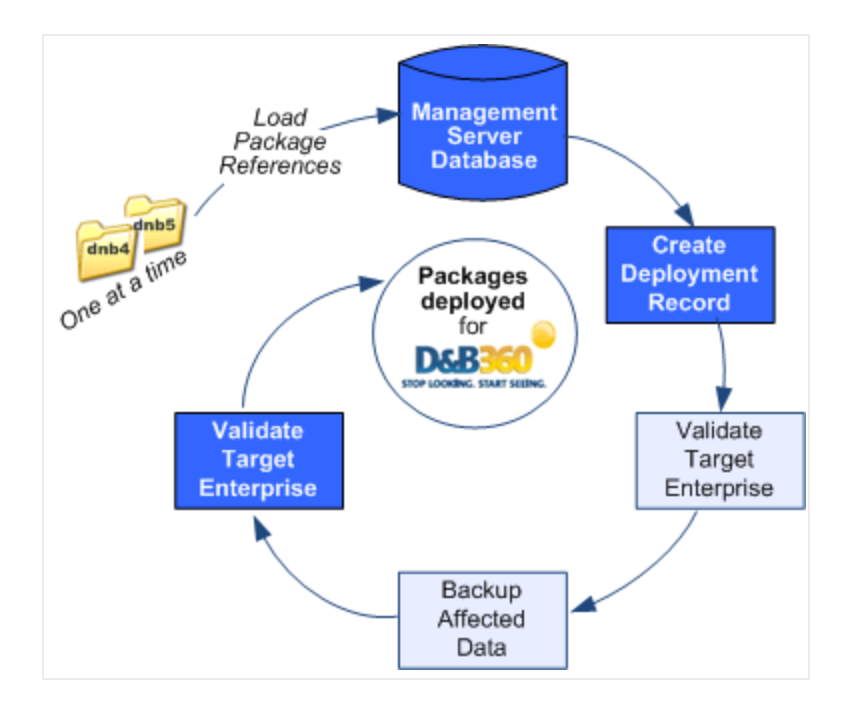

For these steps, we use *QUEnt* as the CRM enterprise server name and *SADMIN* as the user name and password. When you complete these steps, substitute any revised names you used (see "Locating and Validating the Enterprise Server" on page 4-2).

1. To load package references and verify the load, in the command line, type this command:

#### deploy\_OUEnt load SADMIN SADMIN DnB4

After a few seconds, a message displays to inform you that this command executed successfully.

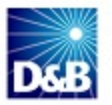
2. To create a deployment session for your package and check the status of the session, type this command:

#### deploy\_OUEnt create SADMIN SADMIN DnB4

This creates a deployment record in the database in preparation for the data migration.

After a few seconds, a message displays to inform you that this command executed successfully.

**Note:** The next two steps are optional. However, it is strongly recommended that you complete these steps before deploying your package.

3. (Optional): To validate the target enterprise, type this command:

#### deploy\_OUEnt validate SADMIN SADMIN DnB4

This process runs for about two minutes. Although this step is optional, it is strongly recommended, as it verifies schema versions and that the target agents are online. Verify that the validation succeeds.

4. (Optional): To back up data that will be affected, type this command:

#### deploy\_OUEnt backup SADMIN SADMIN DnB4

**Note:** Although this backup should run automatically when you enter the copy command, doing it here will ensure that the backup exists and decrease the time required for the copy command.

5. To deploy the customizations to the target enterprise, type this command:

#### deploy OUEnt copy SADMIN SADMIN DnB4

After a few seconds, a message displays to inform you that this command executed successfully.

6. To activate the database WorkFlows and Applets, type this command:

#### deploy\_OUEnt activate SADMIN SADMIN DnB4

After a few seconds, a message displays to inform you that this command executed successfully.

- 7. For the DnB5 package, repeat each of these steps starting with step 1.
- 8. When you have completed each package, run a full compile to activate the new changes.

(!) Important Note: Before continuing with the installation, you MUST do a FULL Compile to activate the new changes. If you skip these steps, the installation will generate errors.

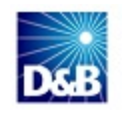

# **Applying Table Changes**

- 1. In the Seibel Tools Siebel Repository window, Siebel Objects area, select Table.
- 2. In the Name column, select the first table that starts with the letters CX.
- 3. In the Change Option window, click Apply and then OK.

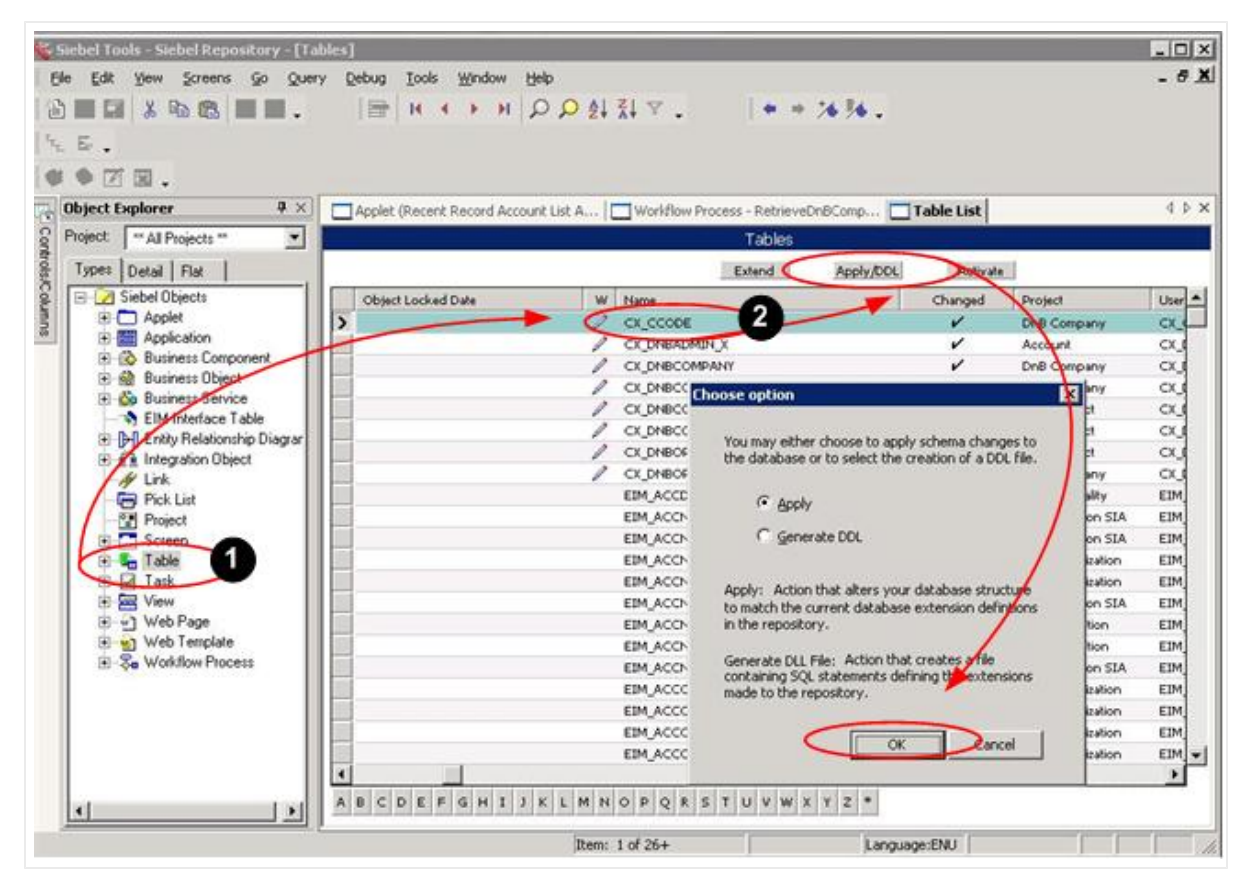

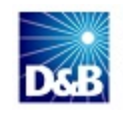

4. In the **Apply Schema** window, **Database user** and **Database user password** fields, type your user ID and password, and then click **Apply**.

| Siebel Loois - Siebel Repository - LTable | Apply Schema                                                                                                    |            | _                |      |
|-------------------------------------------|----------------------------------------------------------------------------------------------------|------------|------------------|------|
| Ble Edit Yew Screens Go Query             | ₽ Iables                                                                                                    |            |                  | - 0  |
|                                           | Current Bow                                                                                                    |            |                  |      |
| сБ.                                       | Table mane                                                                                                    |            |                  |      |
| a da 121 mi                               | Land Thana                                                                                                    |            |                  |      |
| Object Europerer B. V                     |                                                                                                    | Trational  |                  |      |
| Project Explorer + A                      | / 16k table space:                                                                                                    | Table List |                  |      |
| Typet David Elia                          | 20% Julie server                                                                                                    | Articula   |                  |      |
| C C Sinhel Objects                        | jen rabe space.                                                                                                    | Channel    | Designed         | 1000 |
| Applet                                    |                                                                                                    | Changed    | Project          | Use  |
| E Application                             | Index space:                                                                                                    |            | Line Company     | ~    |
| E 🚯 Business Component                    |                                                                                                    | 5          | Paß Campuny      | ~    |
| 🕑 🎲 Business Object                       |                                                                                                    |            | DeB Company      | ~    |
| 🗈 💑 Business Service                      | Storage control file:                                                                                                    |            | DeB Contraty     | ~    |
| - S EIM Interface Table                   |                                                                                                    |            | DeB Contact      | CY.  |
| Entity Relationship Diagram               |                                                                                                    | 2          | Dell Contact     | a    |
| E A Integration Object                    | Database yser:                                                                                                    | 2          | DoB Company      | CX   |
| - Ay Link                                 | Press Aug                                                                                                    |            | FIM Homitality   | FIM  |
| IN Price List                             | XXXX                                                                                                    |            | EIM Common SIA   | EIM  |
| E Screen                                  | Database user password                                                                                                    |            | EIM Common SIA   | EIM  |
| + Con Table                               |                                                                                                    |            | EIM Organization | EIM  |
| E-F Task                                  |                                                                                                    |            | EIM Organization | EIM  |
| E S View                                  | ODBC data source                                                                                                    |            | EIM Common SIA   | EIM  |
| B 🔄 Web Page                              | CCD data & subsect                                                                                                    |            | EIM Promotion    | EIM  |
| 🕑 🚮 Web Template                          | 220. derank lutrance                                                                                                    |            | EIM Promotion    | EIM  |
| E Se Workflow Process                     | DDL file                                                                                                    |            | EIM Common SIA   | EIM  |
|                                           | Route                                                                                                    |            | EIM Organization | EIM  |
|                                           |                                                                                                    |            | EIM Organization | EIM  |
|                                           | Warning: data changes made to new tables or columns will not be propagated to                                                                                                    |            | EIM Organization | EIM  |
|                                           | the client. Updating the client schema will not propagate this data. Test the<br>server schema, but don't make substantial data changes until the client schema<br>has been updated. |            | EIM Organization | EDM. |
|                                           | Apply Cancel                                                                                                    |            |                  | -    |

5. For all tables that start with CX, repeat these steps.

# Adding the D&B360 Window to the Application

- 1. In the Siebel Tools Siebel Repository window, Object Explorer, Siebel Objects area, select Application.
- 2. In the Applications window, **Name** column, select the application for your environment. In this example, where Siebel Call Center is being used, Siebel Universal Agent is selected.
- 3. Right-click the application and click Lock Object.

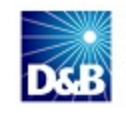

| 🐇 Siebel Tools - Siebel Re | pository - [App                         | lications]                   |                  |                               | -                  |     |
|----------------------------|-----------------------------------------|------------------------------|------------------|-------------------------------|--------------------|-----|
| Ele Edit View Screen       | ns Go Query                             | Debug Tools Window           | Help             |                               | -                  | 8   |
|                            |                                         |                              |                  | a la ta Ra I I                | ERINE              |     |
|                            | 10 0 01                                 |                              |                  | Arrest Array and a set of the |                    |     |
|                            | 868                                     | 10 dia 123 litil 123 tot 1   | 에헤헤움고            | 12 12 2 00 图                  | (S) 2 (m m)        | *   |
| Object Explorer            | 9 × 🗖                                   | Application List             |                  |                               |                    | 4 Þ |
| Project ** All Projects**  | -                                       |                              | Applicatio       | ns                            |                    |     |
| Types   Detail   Flat      |                                         | Mi Mara                      | Churrent         | Derted                        | 11                 |     |
| Cal Sishel Objects         |                                         | W Name                       | Changed          | Project                       | Menu               |     |
| Sieber Objects             |                                         | Stebel Service               |                  | Siebel Service Enterpr        | Generic WEB        | -   |
| Annipation                 |                                         | Siebel Service Wireless      |                  | SWLS Service                  | Generic<br>Generic |     |
| KEL Passion                |                                         | Siebel Service for CE        |                  | SHCE Service                  | ServiceCE Generic  |     |
| Screen Mers                | altern 2                                | Siebel Toolt                 |                  | Siebel Local                  | Generic            | -   |
| 🖲 🚯 Business Compor        | nent                                    | Siebel Universal Agent       |                  | Siebel Universal Agent        | Generic WEB        | -   |
| Business Object            |                                         | Siebel eApparel & Pootwear   |                  | CS Siebel Consumer C          | Generic WEB        | _   |
| the de puiser carrie       |                                         | Siebel eBanking              |                  | FINS eBanking - Appl          | Generic            |     |
|                            | Siebel eBar<br>Siebel eCh<br>Siebel eCh | Copy Record                  | FII<br>Sie<br>CS |                               |                    |     |
|                            | Siebel eCh                              | Columns Displayed            | CS               |                               |                    |     |
|                            | Siebel eCh                              | Sort Order                   | CU               |                               |                    |     |
|                            | Siebel eCo                              | Sarraran                     | eCi              |                               | /                  |     |
|                            | Siebel eCo                              | Compile Selected Objects     | LS               | /                             |                    |     |
|                            | Siebel eCu                              | Edit Server Scripts          | eO               |                               |                    |     |
|                            | Siebel eCu                              | Edit Browser Scripts         | CU               |                               |                    |     |
|                            | Siebel eDe                              | en genne se po               | eA/              |                               |                    |     |
|                            | Siebel eEv+                             | Compare Objects              | eEv              | /                             |                    |     |
|                            | Siebel eMa                              | View Web Hierarchy           | eM               |                               |                    |     |
|                            | Siebel eMa                              | new <u>m</u> eet net di city | eM               |                               |                    |     |
|                            | Siebel ePh-                             | Add to Archive               | HH               |                               |                    |     |
|                            | Siebel ePrc                             | Add to Hot-Fix               | 15               |                               |                    |     |
|                            | Siebel eRet                             | ¥alidate                     | CS               |                               |                    |     |
|                            | Siebel eSal                             | charles (3) and              | eSi              |                               |                    |     |
|                            |                                         |                              |                  |                               |                    |     |
|                            | Siebel e                                | Lock Object                  | CU               |                               |                    |     |

- 4. With the application still selected, in the **Object Explorer** area, select **Application**, and then **Page Tab**.
- 5. In the Page Tab List area, right-click any of the records and select New Record.

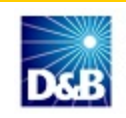

|                                        | QQK★★★ M [1]            | 21 X1 V .   ·<br>1 16 16 호 12 | • • <b>* * *</b> .<br>12 12 2 00 | 元日、 ②<br>限合调←→    |
|----------------------------------------|-------------------------|-------------------------------|----------------------------------|-------------------|
| Object Explorer 🕴 🕴                    | Page Tab List           |                               |                                  |                   |
| Project: *** All Projects **           |                         | Applicatio                    | ns                               |                   |
| Types Detail Flat                      | W Name                  | Changed                       | Project                          | Menu              |
| 🖃 📝 Siebel Objects                     | Siebel Service Wireless |                               | SWLS Service                     | Generic           |
| Applet                                 | Siebel Service for CE   |                               | SHCE Service                     | ServiceCE Generic |
| E Confection                           | Siebel Tools            |                               | Siebel Tools                     | Generic           |
| Page Tab                               | Siebel Universal Agent  | ~                             | Siebel Universal A               | gen1 Generic WEB  |
| Business Component     Business Object |                         |                               |                                  |                   |
| 🕑 💩 Business Service                   | <b>\</b>                | Page Tab                      | IS                               |                   |
| EIM Interface Table                    | W Secon                 | đ                             | anged Sequence                   | Text              |
| P Entity Relationship Diagram          | Accounts Screen         | ]                             | 2                                | Accounts          |
| 1 Integration Ubject                   | Content Streen          |                               | 3                                | Contacts          |
|                                        |                         | Pa                            | ge Tabs                          |                   |
|                                        | W Screen                | )                             | Changed :                        | Sequence          |
|                                        | >                       |                               |                                  | 2                 |
|                                        | New Record              |                               |                                  | 3                 |
|                                        | Delete Deserve          |                               |                                  |                   |

- 6. Populate the New Record with the following values:
  - Screen: DnB Screen
  - Text String Override: D&B360
- 7. In the **Sequence** field, type a number not used in the list.

Because this value determines the tab order in the user interface, make sure each record has a unique value.

|   | Page Tabs |                                   |         |          |                          |                             |                 |          |                    |
|---|-----------|-----------------------------------|---------|----------|--------------------------|-----------------------------|-----------------|----------|--------------------|
|   | W         | Screen                            | Changed | Sequence | Text                     | Text - String Reference     | Text - String O | Inactive | Comments           |
|   | 1         | Accounts Screen                   |         | 2        | Accounts                 | SBL_ACCOUNTS-1004224419-01  |                 |          |                    |
|   | 1         | Contacts Screen                   |         | 3        | Contacts                 | SBL_CONTACTS-1004224924-40  |                 |          |                    |
| > | 1         | DnB Screen                        | 1       | 5        | D&B360                   |                             | D8:B360         |          |                    |
|   | 1         | ISS Unified Administration Screen | 1       | 9        | Administration - Product | SBL_ADMINISTRATIONPROI      |                 |          | ISS Administration |
|   | 1         | Opportunities Screen              | 1       | 4        | Opportunities            | SBL_OPPORTUNITIES-10042250  |                 |          |                    |
|   | 1         | Oustar Carson                     | 1       | 0        | Ouster                   | CBL OLIOTEC-1004225057-4711 |                 |          |                    |

8. Run a full compile.

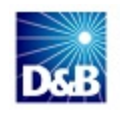

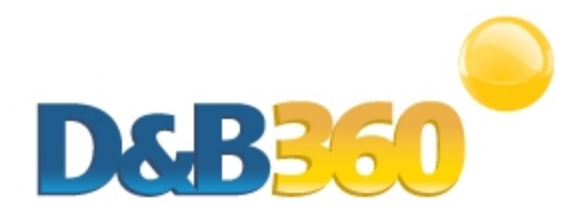

# **Chapter 5: Generating the Org ID**

| Completing the Installation Setup  | 5-1 |
|------------------------------------|-----|
| Activating the Installation        | 5-2 |
| Completing the D&B360 Registration | 5-4 |

# **Completing the Installation Setup**

1. To open the **Installation Setup** window, open a browser window and enter this URL in the address line (or click it here):

https://dnb360.dnb.com/siebel/Installation/DnBSiebelInstaller.aspx

- 2. In the Welcome to the Siebel/D&B360 Installation window, fill in this information:
  - a. Siebel Server Web Service URL
  - b. Siebel Server User
  - c. Siebel Server Password
  - d. Use Secure Web Services (WS-Security UserName Token Profile click to select.

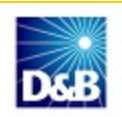

3. Click Generate.

| DSB Installation Setup                                                              |
|-------------------------------------------------------------------------------------|
| Welcome to the Siebel/D&B360 Installation                                           |
| Your Siebel installation it's almost completed. Provide the following information : |
| Siebel Server Web Service URL (e.g: "http://server/eai_anon_enu"):                  |
| Siebel Server User:                                                                 |
| Siebel Server Password:                                                             |
| Use Secure Web Services (WS-Security UserName Token Profile)                        |
| Click the "Generate" button to create your new ORGID<br>Click Generate.             |

A message displays to inform you that Siebel D&B has been installed on your CRM.

# Activating the Installation

- 1. From the D&B360 menu, click About D&B360.
- 2. In the **D&B Licensing** area, click **Configure**.

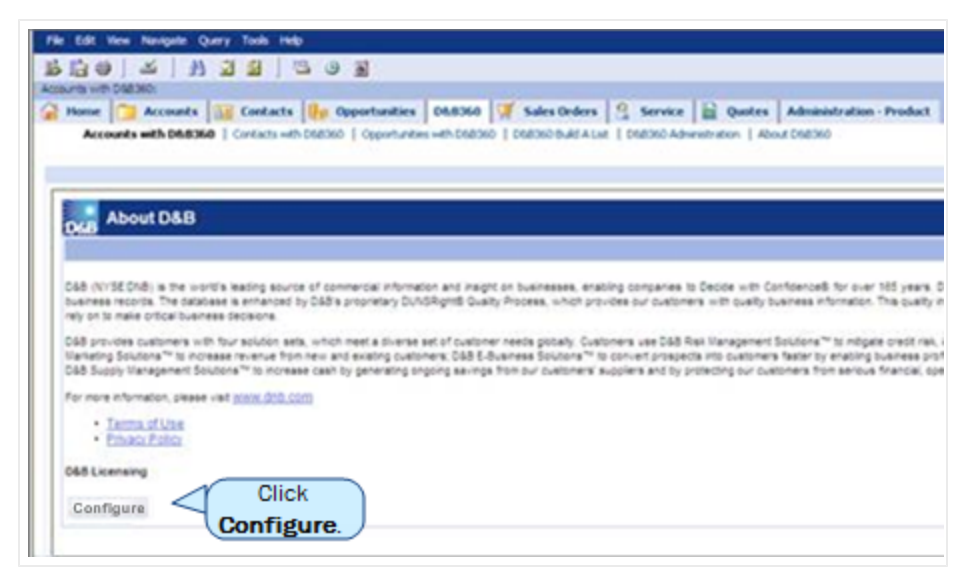

3. In the D&B Administration Wizard window, click Begin.

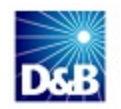

| D&B Admin                                                                                | istration Wizard                                                                                                    |
|------------------------------------------------------------------------------------------|----------------------------------------------------------------------------------------------------|
| D&B Administration W                                                                     | fizard                                                                                                    |
| If this is your first install,<br>Trial should start today:<br>service will continue acc | the Trial term will begin when you complete this configuration. Select <b>Begin</b> to indicate that your<br>Select <b>Cancel</b> to end configuration and begin your trial at a later date. If this is not you first instal<br>cording to your initial Trial term. Select <b>Begin</b> to continue configuration or <b>Cancel</b> to end. |
|                                                                                          | Click Begin Cancel                                                                                                    |

**Note: Trial customers**—Your 60-day trial period begins at the point of installation, as noted in the trial terms. If you are not yet ready to configure D&B360,we recommend that you click **Cancel** and configure your software when you are ready to start using it. This will allow you to take full advantage of your trial period.

4. In the D&B360 Terms & Conditions window, click to select the Terms of Agreement, then click Next.

| D&B 360 Terms & Conditions                                                                                                    |      |
|----------------------------------------------------------------------------------------------------|------|
|                                                                                                    |      |
| Trial Terms and Conditions for D&B 360                                                                                                    | ^    |
| Trial Terms and Conditions (the "Agreement")                                                                                                    |      |
| PLEASE READ THE FOLLOWING TERMS AND CONDITIONS BEFORE CONTINUING. BY CONTINUING, YOU AGREE TO THE TERMS AND CONDITIONS SET OUT B<br>IF YOU HAVE ENTERED INTO A SEPARATE ORDER WITH D&B FOR THE D&B360 SERVICE, THEN THESE TRIAL TERMS AND CONDITIONS DO NOT APPLY.                                                                                                    | ELOW |
| Pursuant to the free trial (the "Trial") for which you have registered, Dun & Bradstreet, Inc. ("D&B") shall make available to<br>you, the customer ("Customer") business information ("Information") and services (the Information and services together, the "Services").<br>The following terms and conditions shall apply to Customer's use of the Services, provided that if Customer has a currently effective master<br>agreement with D&B, the conflicting and additional terms and conditions of such master agreement shall control.                                                                                                    |      |
| 1. User Acknowledgment<br>You agree that, when prompted during this registration, you will accurately select or identify your company as the Customer who<br>will be receiving the Services, that you are an authorized representative of Customer, and that Customer is an existing and<br>operating business. You agree not to register in this Trial more than one time for Customer, or for more than one company.<br>You agree that this Trial allows Customer to evaluate the Services for use in the sales and marketing functions of Customer's<br>business, and does not permit Customer to perform searches, create lists, extract Information or otherwise use the Services at a<br>volume inconsistent with the ordinary performance of Customer's sales and marketing functions.                                                                                                    |      |
| 2. License<br>DBB grants to Customer a non-exclusive, non-transferable license ("License") to use the Services subject to the limitations contained in this Agreement. Customer may use the Services during the term of the Trial only. Customer may use the Services for internal use only, specifically for sales and marketing purposes, including lead generation, mailing lists, segmentation analysis, sales channel management, campaign management, sales force automation and customer acquisition and order entry. The Services may only be accessed by Customer's employees who currently have an account with the CRM. The Services may only be accessed through the CRM, and may not be exported, copied, transferred or otherwise used or accessed outside of the CRM. Customer will not provide any Information or access to the Services to third parties. The Services may be accessed by Customer shall not share Canada, based upon the country in which the Customer is based, to support its business in such country. Customer shall not share its user IDs and passwords outside such country, nor may it share Information with persons located outside such country. Customer will not use any Information as a factor in establishing an individual's eligibility for (i) credit or insurance to be used primarily for personal, family, or household purposes, or (ii) employment. In addition, Customer will not use any Information to engage in any unfair or deceptive practices and will use the Information only in compliance with applicable state, local, federal or foreign laws or regulations, including but not limited to laws and regulations promulgated by the Office of Foreign Asset Control, applicable export restrictions, and/or these laws and regulations remarketion, outcomer solicitation (including fay and/or eumail) |      |
| Click Next                                                                                                    |      |

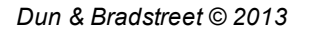

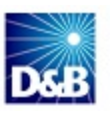

# Completing the D&B360 Registration

- 1. In the D&B Install Key window, License Information area:
  - a. In the Install Key field, type the install key that you were provided in the confirmation email.
  - b. In the other fields, type your information and select your country.
- 2. In the Siebel Account Information area, type your information, then click Next.

| D&B Install Key                                                                                                    |                                    |   |                     |
|----------------------------------------------------------------------------------------------------|------------------------------------|---|---------------------|
| License Information                                                                                                    |                                    |   |                     |
| Install Key                                                                                                    |                                    |   |                     |
| Company Name                                                                                                    | Country                            | • |                     |
| First Name                                                                                                    |                                    |   |                     |
| Last Name                                                                                                    |                                    |   |                     |
| Siebel Account Information                                                                                                    |                                    |   |                     |
| Siebel Server Web Service URL (e.g: "http://server/eai_anon_enu"):                                                                                           |                                    |   |                     |
| Username                                                                                                    |                                    |   |                     |
| Password                                                                                                    |                                    |   | Confirm<br>Password |
| Siebel Application URL (only for internal use e.g: " <u>http://server/callcenter_enu</u> "):<br>Use Secure Web Services (WS-Security UserName Token Profile) | V                                  |   |                     |
| Source                                                                                                    |                                    |   |                     |
|                                                                                                    | Who provided you this package? D&B |   |                     |
|                                                                                                    | Cancel Next                        |   |                     |

A window displays a message to confirm that you have successfully finished the setup of D&B360 for Siebel CRM.

3. Click Finish.

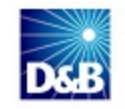

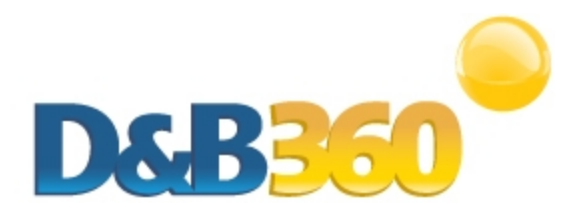

# Chapter 6: Installing and Configuring the Informatica Cloud Secure Agent

This chapter applies only if your account includes batch processing. If it does not, go to this chapter: **Establishing Permissions for Roles Within D&B360**.

| Preparing for Administration of Batch Jobs                                                       | 6-1 |
|--------------------------------------------------------------------------------------------------|-----|
| Installing the Informatica Cloud Secure Agent                                                    | 6-3 |
| Configuring Connectivity Between the Informatica Cloud Secure Agent and the Siebel Database OBDC | 6-6 |
| Creating the OBDC Data Source for Windows Platforms                                              | 6-7 |

# Preparing for Administration of Batch Jobs

If your account includes batch processing, before you can schedule and run batches, you need to install and configure the Informatica Cloud Secure Agent. For information about see "Managing Batches" on page 1.

The first time you open the Siebel CRM application, the system creates and displays an Informatica account, allowing you to download the secure agent.

1. In the D&B360 Administration window, Batch Processing Setup area, click Batch Setup.

| Duplicate D-U-N-S Identification                 | Recertified D-U-N-S Report |  |
|--------------------------------------------------|----------------------------|--|
| Batch Processing Setup<br>Click Batch Processing | atch Setup.                |  |
| Batch Setup Admin Review                         | List                       |  |
| D&B Callout Logs                                 |                            |  |
| Call Out Logo                                    |                            |  |

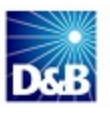

The Batch Setup window includes three areas: User Credentials, New Batch Schedule, and Refresh Batch Schedule.

| Batch Setup                                                       |                           |                                          |                                  |                                        |
|-------------------------------------------------------------------|---------------------------|------------------------------------------|----------------------------------|----------------------------------------|
| DAB Back to DSB Administration                                    |                           |                                          |                                  |                                        |
| Dack to Dac Administration                                        |                           |                                          |                                  |                                        |
| DSP260 batch susceptranizes data batwass Siskel and DSP. The bate | supplie the background to | make ourse you have access to the latest | DPR data at your finger tipe. So | asify askadula far susaina katak iaka  |
| D&B360 batch synchronizes data between Siedel and D&B. The batch  | runs in the background to | make sure you have access to the latest  | Deb data at your ringer tips. Sp | ecity schedule for running batch jobs. |
|                                                                   | w Batch Activity Logs     | Refresh Batch Activity Logs              | Admin Review List                |                                        |
| User Credentials                                                  |                           |                                          |                                  |                                        |
|                                                                   |                           | Username SADMIN                          |                                  |                                        |
|                                                                   |                           |                                          |                                  |                                        |
|                                                                   |                           | Change Credentials                       |                                  |                                        |
| - New Batch Schedule                                              |                           |                                          |                                  |                                        |
| New Batch Schedule                                                |                           |                                          |                                  | 21                                     |
| Start Time: 03/20/12 10:                                          | 20 PM 03/22/1             | 12 05:30 PM                              | Confidence                       | ce Code: 08 👻                          |
| Repeat Frequency: Daily                                           | ÷                         |                                          |                                  |                                        |
|                                                                   |                           |                                          |                                  |                                        |
| Refresh Batch Schedule                                            |                           |                                          |                                  |                                        |
| Start Time: 03/20/12 08                                           | 15 PM                     |                                          |                                  |                                        |
| Start Time: 00/2012 00.                                           | 03/22/                    | 12 05:30 PM                              |                                  |                                        |
| Repeat Frequency: Weekly                                          | -                         |                                          | Repea                            | at Every: Thursday -                   |
|                                                                   |                           |                                          |                                  |                                        |
|                                                                   |                           |                                          |                                  |                                        |
|                                                                   |                           | Save Batch Settings                      |                                  |                                        |
|                                                                   |                           | ouro outor ocurrigo                      |                                  |                                        |
|                                                                   |                           |                                          |                                  |                                        |

**Note:** To schedule and run a batch, the credentials you use are your Siebel user name and password. If you want to allow another user the rights to run a batch, you can update that user's information in the Batch Setup User Credentials area.

2. To allow another user to run batch processing, in the User Credentials area, click Change Credentials.

| User Credentials |              |                    |
|------------------|--------------|--------------------|
|                  | Click Change | Username SADMIN    |
|                  | Credentials. | Change Credentials |

- 3. In the **D&B360 Update Informatica Connection Credentials** window, type the following information, and then click **Update**:
  - Username
  - Password
  - Confirm Password
  - Database
  - Schema
  - CodePage

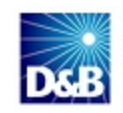

| D&B36                | ) Update Informatica Connection Credentials                 |
|----------------------|-------------------------------------------------------------|
| Back to D&B Batch Se | itup                                                        |
| Enter your new Sieb  | el username and password to change credentials successfully |
| Username             |                                                             |
| Password             |                                                             |
| Confirm Password     |                                                             |
| Database             |                                                             |
| Schema               |                                                             |
| CodePage             | UTF-8 Click Update.                                         |

### Installing the Informatica Cloud Secure Agent

You can install the Secure Agent on any computer that is running Linux or Windows and is inside the enterprise firewall. For more information, refer to the Informatica Cloud hardware requirements.

- 1. Open a browser window and enter this URL in the address line (or click it here): https://icosp2.informaticacloud.com/saas
- 2. Type your User Name and Password to log in to the Informatica Cloud application. If you do not have your log in information, contact D&B support.

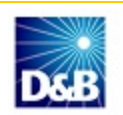

| formatica Cloud - | Windows Internet Explorer             |                   |                 |                                                                                                    |                              |
|-------------------|---------------------------------------|-------------------|-----------------|----------------------------------------------------------------------------------------------------|------------------------------|
| 🕑 👻 🕛 htt         | ps://icosp2.informaticacloud.com/saas | ;/displayLogin.do | •               | A Soogle                                                                                                    | م                            |
| Favorites 88      | 🔹 🌈 Siebel Ca 🌈 Siebel Ca 통           | D&B360 🖸 Bookshe  | 🛈 Infor 🗙       | 👌 🕶 🖾 🔹 🖶 🝷 Page 🕶                                                                                             | Safety 🕶 Tools 👻 🔞           |
|                   | ch Cloud                              |                   |                 |                                                                                                    |                              |
| NFORMATIO         | CACIOUU                               |                   |                 |                                                                                                    |                              |
| _                 |                                       |                   |                 |                                                                                                    |                              |
|                   |                                       |                   |                 |                                                                                                    |                              |
| User Name:        | (                                     |                   | Data            | Synchronization                                                                                                | aren and filer               |
| Password:         |                                       |                   | Includ          | les add-on functionality such as custor                                                                        | m sources and                |
|                   | Login                                 |                   | - pilg i        | The second second second second second second second second second second second second second second second s |                              |
|                   | Don't have an account?                |                   | Conta<br>Valida | act Validation<br>ate postal addresses, email addresses,                                                       | , and phone                  |
|                   | Forgot your password?                 |                   | numb            | ers in your CRM environment or a loc                                                                           | al database.                 |
| Resources         |                                       |                   | Data            | Assessment                                                                                                    |                              |
| a with st         |                                       |                   | Measu<br>Conta  | ure and monitor data quality of the Lea<br>act, and Opportunity objects within Sal                             | ad, Account,<br>esforce CRM. |
| See What's        | New in Informatica Cloud Winte        | r 2012            |                 |                                                                                                    |                              |
| Check Syste       | em Status at the Informatica Clo      | ud Trust Site     | Data            | Replication                                                                                                    |                              |
| Participate i     | in the Informatica Cloud Commu        | unity             | Auton           | nate the movement of data from cloud                                                                           | and on-premise               |

3. Click the **Configuration** tab, and in the **Agents** area, click **Download Agent**.

| Home                                    | Data Services                             | Configurat                          | tion                                                     |
|-----------------------------------------|-------------------------------------------|-------------------------------------|----------------------------------------------------------|
| Agents                                  | Connections                               | Schedules                           | Task Flows                                               |
| Agents                                  |                                           |                                     |                                                          |
| List of all In                          | formatica Secure A                        | gents in your o                     | rganization An Informatic                                |
| List of all In<br>database or<br>Agents | formatica Secure A<br>file located on you | gents in your or<br>Ir network. The | rganization. An Informatic<br>page automatically refrest |

#### Note: Steps 4 to 7 apply to Windows users only.

- 4. In the installation wizard window, follow the instructions.
- 5. Select Windows Administrative Tools -> Services.
- 6. In the Services window, Services (Local) area, stop the Informatica Cloud Secure Agent service.

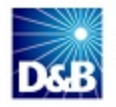

| - | Services         |                                  |             |              | <b>N</b> 🔍 |  |
|---|------------------|----------------------------------|-------------|--------------|------------|--|
|   | File Action View | Help                             |             |              |            |  |
|   | 🔶 🔿 🔝 🖛          | 🗼 🛛 📷 📄 🔹 🖬 🔢 🕪                  |             |              |            |  |
| ľ | Services (Local) | Name                             | Description | Startup Type | Log On As  |  |
|   |                  | 强 Informatica Cloud Secure Agent |             | Automatic    | INFORMA    |  |

- 7. In the Informatica Cloud Secure Agent Properties window, click the Log On tab
- 8. In the **Log On** tab, **This account** field, make sure the NT account belongs to Administrator group on your computer, and then type and confirm your password.

| Informatica Cloud Secure Agent Properties (Local Computer) |                      |        |  |  |  |  |
|------------------------------------------------------------|----------------------|--------|--|--|--|--|
| General Log On Recovery Dependencies                       |                      |        |  |  |  |  |
| Log on as:                                                 | Log on as:           |        |  |  |  |  |
| CLocal System accour                                       | nt                   |        |  |  |  |  |
| Allow service to in                                        | nteract with desktop |        |  |  |  |  |
| O This account:                                            | DOMAIN\login         | Browse |  |  |  |  |
| Password:                                                  | Password:            |        |  |  |  |  |
| Confirm password:                                          |                      |        |  |  |  |  |
| Help me configure user account log on options.             |                      |        |  |  |  |  |

9. In the Windows Services window, start the Informatica Cloud Secure Agent service.

| 🔍 Services         |                                 |             |         |              | c           |
|--------------------|---------------------------------|-------------|---------|--------------|-------------|
| File Action View   | Help                            |             |         |              |             |
|                    | 🗟 🛛 🖬 🕨 🔲 🖬 🕩                   |             |         |              |             |
| 🤹 Services (Local) | Name                            | Description | Status  | Startup Type | Log On As   |
|                    | GInformatica Cloud Secure Agent |             | Started | Automatic    | Local Syste |

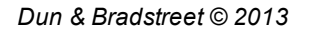

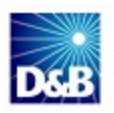

# Configuring Connectivity Between the Informatica Cloud Secure Agent and the Siebel Database OBDC

The Secure Agent connects to Siebel database through DataDirect CLOSED open database connectivity (ODBC) drivers, which are packaged with the Secure Agent.

1. Obtain Siebel Database connectivity details from the Siebel administrator.

Parameters depend on the database type. The User Name associated with the Database must have proper permissions to read and write from the Siebel table through an ODBC connection.

| Type of Server | Required Parameters                       |
|----------------|-------------------------------------------|
| SQL            | Siebel Database Host Name (or IP address) |
|                | Database Name                             |
|                | User Name                                 |
|                | Password                                  |
|                | Schema Owner                              |
|                | Port Number                               |
| Oracle         | Siebel Database Host Name (or IP address) |
|                | • SID                                     |
|                | Service Name                              |
|                | User Name                                 |
|                | Password                                  |
|                | Port Number                               |
| IBM DB2        | Siebel Database Host Name (or IP address) |
|                | Database Name                             |
|                | User Name                                 |
|                | Password                                  |
|                | Port Number                               |

2. To store your Informatica Cloud Organization ID and Siebel database user name, configure the Batch job initialization file:

Informatica Cloud Secure Agent\main\rdtmDir\parameters\Dnb360\_Initialize\_ Siebel.txt.

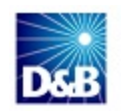

- 3. Log in to Informatica Cloud.
- 4. Click the Administration tab, and then the Organization tab.

Your Organization ID displays in the Organization Properties area.

|            | ΑΤΙCΑ       | Cloud        |                     |                     |             |
|------------|-------------|--------------|---------------------|---------------------|-------------|
| Home       | Data S      | ervices      | Configuration       | n Administra        | ation       |
| Organizat  | tion (      | Jser Groups  | Users               | Audit Log           |             |
| My Orga    | nization    |              |                     |                     |             |
| You can v  | iew your or | ganization p | rofile. It displays | s organization prop | perties and |
| Edit       |             |              |                     |                     |             |
| Organiza   | tion Prope  | erties       |                     |                     |             |
| Organizati | on ID:      |              | Org15               |                     |             |

The Organization ID displays under Organization Properties.

| ſ | Di   | nb360_ | Initialize_ | Siebel.t | xt - Note | epad |  |
|---|------|--------|-------------|----------|-----------|------|--|
| L | File | Edit   | Format      | View     | Help      |      |  |
|   | 0rg1 | 5 ,IN  | FORMAT:     | ICA      |           |      |  |

#### Creating the OBDC Data Source for Windows Platforms

**Note:** If you are running in a Linux environment, you must install the iODBC driver manager. For more information, refer to the Linux documentation for your version of Linux.

- 1. Log in to your computer as the Administrator.
- 2. From the Start menu, open the Administrative Tools window.
- 3. Click Data Sources (OBDC).
- 4. In the ODBC Data Source Administrator window, select the dBASE Files and click Add.

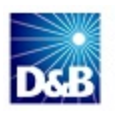

| ODBC Da    | ta Source Ad                                   | ministrato                                 | r                                    |                                          | 4 Sugara in                        |                              |
|------------|------------------------------------------------|--------------------------------------------|--------------------------------------|------------------------------------------|------------------------------------|------------------------------|
| User DSN   | System DSN                                     | File DSN                                   | Drivers                              | Tracing                                  | Connection                         | Pooling About                |
| User Data  | Sources:                                       |                                            |                                      |                                          |                                    |                              |
| Name       |                                                | Driver                                     |                                      |                                          |                                    | Add                          |
| dBASE F    | iles                                           | Microsoft                                  | Access d                             | BASE Driv                                | ver (*.dbf, *.n                    | Remove                       |
| Excel File | es                                             | Microsoft                                  | Excel Dri                            | ver (* xls, *                            | *xlsx, *xlsm,                      | Hemove                       |
| MS Acce    | ess Database                                   | Microsoft                                  | Access [                             | Driver (*.mo                             | db, *.accdb)                       | Configure                    |
| Visio Dat  | abase Samples                                  | s Microsoft                                | Access [                             | Driver (*.mo                             | lb, *.accdb)                       |                              |
| •          |                                                | ш                                          |                                      |                                          | 4                                  |                              |
|            | An ODBC Use<br>the indicated<br>and can only I | er data sour<br>data provide<br>be used on | ce stores<br>er. A Use<br>the currer | informatior<br>er data sou<br>nt machine | n about how to<br>irce is only vis | o connect to<br>ible to you, |
|            |                                                |                                            |                                      |                                          |                                    |                              |

-OR-

If you are on a Windows 64-bit platform, click **Start** -> **Run** and run the following executable file: %windir%\SysWOW64\odbcad32.exe. For more information, refer to http://support.microsoft.com/kb/942976.

| 🖅 Run | 23                                                                                                    |
|-------|----------------------------------------------------------------------------------------------------|
| s 💷   | Type the name of a program, folder, document, or Internet resource, and Windows will open it for you. |
| Open: | %windir%\SysWOW64\odbcad32.exe 👻                                                                      |
|       | This task will be created with administrative privileges.                                             |
|       |                                                                                                    |
|       | OK Cancel Browse                                                                                      |

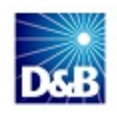

- 5. To connect to the Siebel database, in the **Create New Data Source** window, depending on your platform, select either one of these DataDirect CLOSED Wire Protocol for Informatica drivers:, and then click **Finish**.
  - DB2
  - Oracle
  - SQL Server

| Create New Data Source | <b>×</b>                                                    |
|------------------------|-------------------------------------------------------------|
|                        | Select a driver for which you want to set up a data source. |
|                        | Click<br>Finish.<br>< Back Finish Cancel                    |

- 6. To complete the data source configuration, In the OBDC Data Source Administrator window, click the System DSN tab
- 7. Select System Data Source name DNB360\_Siebel\_32, and then click Add.

| ODBC Data Source     | Administrator       | _                   | ×               |  |
|----------------------|---------------------|---------------------|-----------------|--|
| User DSN System D    | SN File DSN Drivers | Tracing Connection  | n Pooling About |  |
| System Data Sources: |                     |                     |                 |  |
| Name                 | Driver              | Cilck Add.          | Add             |  |
| DNB360_Siebel_32     | DataDirect CLOSED   | 5.2 SQL Server Wire | Remove          |  |
|                      |                     |                     | Configure       |  |
|                      |                     |                     |                 |  |

8. In the ODBC SQL Server Wire Protocol Driver Setup window, click Test Connect.

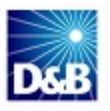

| General Advanced  | About                       | \$   |
|-------------------|-----------------------------|------|
| Data Source Name: | DNB360_Siebel_32            | Help |
| Description:      |                             | ]    |
| Server Name:      | <server_name></server_name> | ]    |
| Database Name:    | siebeldb                    | ]    |
|                   |                             |      |

- 9. For more information about the Informatica Cloud, click Help.
- 10. Click Apply, and then click OK.

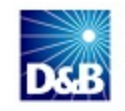

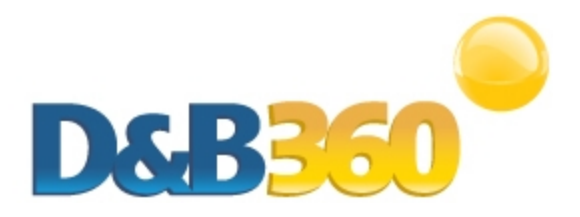

# Chapter 7: Establishing Permissions for Roles Within D&B360

You can specify whether application-specific features such as buttons, links, and check boxes can be turned on or off for specific roles by enabling or disabling features in the user interface windows .

### **Setting Permissions for Users**

- 1. From the main menu, select the **D&B360** tab.
- 2. In the Show area, select D&B360 Administration.

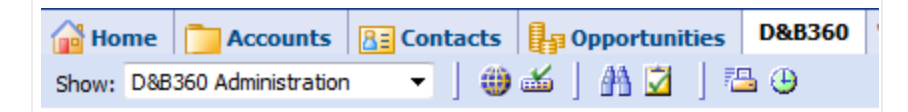

Note: After you have completed setting the following features, click Save.

3. In the **D&B360 Administration** window, **Button Configuration** area, click the tab whose features you want to set.

#### These menu items will display on the user interface

|       | More Info     | D&B3   | 60 D&B360 Ro   | w D&B Cr | edit Account | Hierarchy Acc | ount Opportunities | Account Profile | Activities  | Activities - Roll-up | Addre |
|-------|---------------|--------|----------------|----------|--------------|---------------|--------------------|-----------------|-------------|----------------------|-------|
| Chan  | ge Remove     | ]I 🔘 [ | D&B360 Refresh | D&B360 + | D&B Contacts | D&B360 View   | D&B Look-A-Like    | D&B Competitors | D&B Industr | ry D&B Financials    |       |
| D&B36 | 0 Information |        |                |          |              |               |                    |                 |             |                      |       |

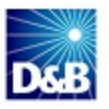

4. In the **D&B System Settings** area, select the **Enable D&B360 Permissions** check box.

Note: All features are enabled by default. To remove a feature, clear its check box. D&B System Settings Allow Account Edit : When chosen Allow Callout Log : When chosen, Allow Account Edit: 📝 section. Create an Account when Creating Opportunities: Allow Duplicates : When chosen, Allow Callout Log: Allow Contact Creation: Allow Contact/Opportunity Dupli Allow Duplicates: duplication is not allowed. Allow Contact/Opportunity Duplicates : Allow Contact Creation : When cl Allow Account/Opportunity Duplicates: Select Enable D&B360 Wh Allow Opportunity Creation: Permissions. Enable D&B360 Permissions: Enable D&B360 Permissions : WI access the functions through the D&

5. In the **D&B360 Button Configuration** area, to specify which features to display, select the corresponding check boxes.

— or —

To prevent a button from displaying, clear its check box.

| D&B360 Button Configuration                                                                                                    |                                                                                                    |
|----------------------------------------------------------------------------------------------------|----------------------------------------------------------------------------------------------------|
| D&B360 Button Configuration<br>D&B360 +: ♥<br>D&B360 View: ♥<br>D&B Contacts: ♥<br>D&B Look-A-Like: ♥<br>D&B360 Refresh: ♥<br>D&B Competitors ♥<br>D&B Industry ♥ | <ul> <li>D&amp;B360 + button allows users to view all of the D&amp;B data licen</li> <li>D&amp;B360 View button allows users who have licensed the Precoss-sell opportunities.</li> <li>D&amp;B Contacts button allows users to search for contacts ass</li> <li>D&amp;B Look-A-Like button allows users to search for other con</li> <li>D&amp;B360 Refresh button allows users to pull in the most curren compared to the D&amp;B360 object.</li> <li>D&amp;B Competitors allows users to access a list of competitor Accounts, Contacts, or Opportunities from them.</li> <li>D&amp;B Industry Allows a user to view Industry profiles associa</li> </ul> |
| D&B Financials                                                                                                    | Industry profiles are powered by First Research industry expe<br>D&B Financials Allows a user to view financial data such as I                                                                                                    |

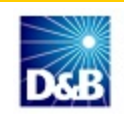

6. In the D&B360 **ROW Annotation Configuration** area, to specify which ROW features to display, select the corresponding check boxes.

```
— or —
```

If you want to remove a ROW item, clear its check box.

| RO | W Annotation Configuration |             |
|----|----------------------------|-------------|
|    | Alerts                     | V Blogs V   |
|    | Facebook                   | Finance     |
|    | LinkedIn                   | Map 🔽       |
|    | Skype 🖉                    | ✓ Twitter ✓ |
|    | Youtube                    | V           |

7. In the Siebel Administration window, User Role Configuration area, select Configure User Roles.

| Siebel Administration                                                                                                    |                                                                                                    |                                     |                                                                               |                                                                 |                                                                           |
|----------------------------------------------------------------------------------------------------|----------------------------------------------------------------------------------------------------|-------------------------------------|-------------------------------------------------------------------------------|-----------------------------------------------------------------|---------------------------------------------------------------------------|
|                                                                                                    |                                                                                                    |                                     |                                                                               |                                                                 | About D&B350                                                              |
| Siebel Administration                                                                                                    |                                                                                                    |                                     |                                                                               |                                                                 |                                                                           |
| Welcome to D&B360! This tab allows you, as the                                                                                                    | D&8360 Administrator, to set up portions of                                                                                                    | the application to                  | meet the policies of your company.                                            |                                                                 |                                                                           |
| The D&B Licensing section allows you to see the                                                                                                    | Terms and Conditions of your trial or control                                                                                                    | ect with D&B360 at                  | t any time. It also allows you to see w                                       | hat functionality and data you                                  | ur company is entitled to access.                                         |
| The System Settings section is where you control                                                                                                    | 0.058360. The types of actions you can tak                                                                                                    | e are:                              |                                                                               |                                                                 |                                                                           |
| Decide if you want the State and Country fill     Choose which System Settings, or function     Choose which D&B360 buttons you want th     Configure which Rest of World icons you w | Decide if you want the State and Country fields within D&B360 to be the 2 byte alpha ISO codes or full text descriptions.     Choose which System Settings, or functionality, the users are allowed to access.     Choose which D&B360 buttons you want the users to access.     Configure which Rest of World icons you want the users to access. |                                     |                                                                               |                                                                 |                                                                           |
| The Reports section contains a report that helps                                                                                                    | you identify accounts that have the same D                                                                                                    | -U-N-S Numbers a                    | nd may be candidates for the Siebel N                                         | lerge process.                                                  |                                                                           |
| The Batch Processing Setup section is where yo<br>records that did not meet the minimum data requir                                                                                   | u schedule your initial and subsequent Nev<br>ements for batch processing, matched at a                                                                                                    | Batch and Refres<br>Confidence Code | h jobs as well as set your Confidence<br>below your designated threshold or h | e Code threshold. It is also wit<br>ad a change in D-U-N-S Numb | here you do your data stewardship on the<br>ber during a Refresh process. |
| The following sections allow you, as the D&B360<br>values that will be utilized throughout the applicat                                                                               | he following sections allow you, as the D&B360 Administrator, to setup portions of the application, show you the entitlements for your company pertaining to D&B360, allow you to choose system preferences and load static<br>alues that will be utilized throughout the application.                                                             |                                     |                                                                               |                                                                 | to choose system preferences and load static                              |
| Oracle Administration                                                                                                    | Show Terms and Conditions                                                                                                    |                                     |                                                                               |                                                                 |                                                                           |
| Update User Data                                                                                                    | Update API Connection Credentials                                                                                                    |                                     | Select Configure                                                              |                                                                 |                                                                           |
| User Role Configuration                                                                                                    | Configure User Roles                                                                                                    | 4                                   | User Roles                                                                    |                                                                 |                                                                           |
| Edition                                                                                                    | Entitle                                                                                                    | ment Type                           |                                                                               |                                                                 |                                                                           |
| Ter3                                                                                                    | Custor                                                                                                    | n                                   |                                                                               |                                                                 |                                                                           |
| Product Name                                                                                                    | License Activ                                                                                                    | •                                   | Metering Limit                                                                | Trial Indicator                                                 | Expiry Date                                                               |

8. In the Role List window, select the role you want to edit and click Edit.

| DKB Role List               |                      |                      |
|-----------------------------|----------------------|----------------------|
| Back to Administration page |                      |                      |
| Click Edit.                 | Role Name            | Description          |
| Edit 04-HKCSE               | Siebel Administrator | Siebel Administrator |

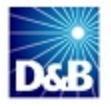

9. In the **Role Management** window, **Has Access** column, select the check box for each role you want users to have permissions for.

— or —

Clear the check box for roles you want to block from the user.

| Show: D&B360 Administration 🛛 👻 🎽 🕮 🎿 🗍 🔀 🕘       | Reports                              | ✓ Saved Queries: * All Contacts |
|---------------------------------------------------|--------------------------------------|---------------------------------|
| Back to Role List                                 |                                      |                                 |
| Role Management: Siebel Administrator Cancel Save |                                      |                                 |
| Page                                              | Control                              | Has Access?                     |
| Accounts with D&B360                              | Add Account                          | V                               |
| Contacts with D&B360                              | Select Contact                       |                                 |
| Contacts with D&B360                              | Select Opportunity                   |                                 |
| Contacts with D&B360                              | Create Button                        |                                 |
| Contacts with D&B360                              | Merge                                |                                 |
| D&B Competitors                                   | People Drill Down                    |                                 |
| D&B Competitors                                   | Create Account                       |                                 |
| D&B Industries                                    | Add Industry                         |                                 |
| D&B Industries                                    | Remove Industry                      |                                 |
| D&B380 Build A List                               | Save Current Search                  |                                 |
| D&B360 Build A List                               | People Search / People Results       |                                 |
| D&B360 Build A List                               | Company Search / Company Results     |                                 |
| D&B380 Build A List - Company Results             | Create Account                       |                                 |
| D&B380 Build A List - Company Results             | Create                               |                                 |
| D&B360 Build A List - Person Results              | Create Contact                       |                                 |
| D&B360 Build A List - Person Results              | Create Opportunity                   |                                 |
| D&B360 Build A List - Person Results              | Create                               |                                 |
| D&B360 Company Summary                            | Change                               |                                 |
| D&B360 Company Summary                            | Remove                               |                                 |
| D&B360 Company Summary                            | D&B360 Refresh                       |                                 |
| D&B360 Company Summary                            | D&B360+                              |                                 |
| D&B360 Company Summary                            | D&B Contacts                         |                                 |
| D&B360 Company Summary                            | D&B360 View                          |                                 |
| D&B360 Company Summary                            | D&B Look-A-Like                      |                                 |
| D&B360 Company Summary                            | Add D&B Data                         |                                 |
| D&B360 Company Summary                            | D&B Industry                         |                                 |
| D&B360 Company Summary                            | D&B Competitors                      |                                 |
| D&B360 Company Summary                            | D&B Financials                       |                                 |
| D&B360 Credit                                     | Add D&B Data                         |                                 |
| Opportunities with D&B360                         | Select Opportunity on Person Results |                                 |
| Opportunities with D&B360                         | Create Opportunity Manually          |                                 |
| Match Info                                        | Add Account                          |                                 |
| ROW                                               | Add D&B Data                         |                                 |

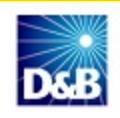

10. In the Role List window, click Save.

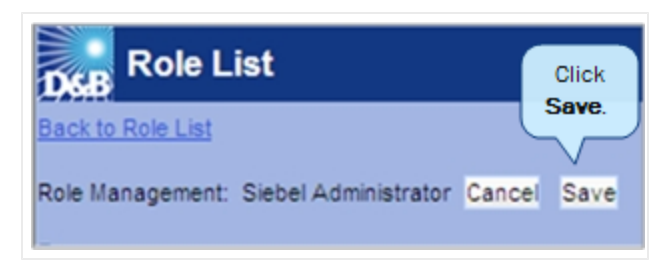

11. For roles other than User Roles that you want to configure, repeat these steps (see this step on page 7-3.)

| Stare and Compare Configuration       | 1                                                   |          |
|---------------------------------------|-----------------------------------------------------|----------|
| A                                     | utomatically select detected differences for update |          |
| Select Fields for Update in Stare and | d Compare                                           |          |
| Field Name                            |                                                     | Selected |
| Account Nam                           | e                                                   |          |
| Account Desc                          | cription                                            |          |
| Billing City                          |                                                     | <b>V</b> |
| Billing State                         |                                                     | <b>V</b> |
| Billing Count                         | гу                                                  | $\nabla$ |
| Billing Street                        | i i i i i i i i i i i i i i i i i i i               |          |
| Billing Zip/Po                        | ostal Code                                          |          |
| Phone                                 |                                                     |          |
| Annual Reve                           | nue                                                 |          |
| Site                                  |                                                     | Save.    |
| Number of Er                          | nployees                                            |          |
|                                       |                                                     | Save     |

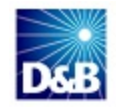

12. In the **Stare and Compare Configuration** window, **Select Fields for Update in Stare and Compare** area, select the check boxes for the fields you want to display, and then click **Save**.

| Stare and Compare Configuration                  |                  |
|--------------------------------------------------|------------------|
| Automatically select detected differences for up | date 🔽           |
| Select Fields for Update in Stare and Compare    |                  |
| Field Name                                       | Selected         |
| Account Name                                     |                  |
| Account Description                              |                  |
| Billing City                                     |                  |
| Billing State                                    |                  |
| Billing Country                                  |                  |
| Billing Street                                   |                  |
| Billing Zip/Postal Code                          |                  |
| Phone                                            |                  |
| Annual Revenue                                   |                  |
| Site                                             |                  |
| Number of Employees                              | Save Click Save. |

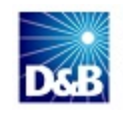

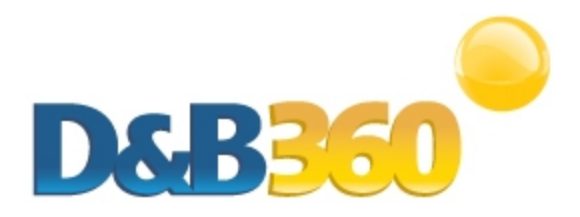

# **Chapter 8: Managing Batches**

| Overview of Batch Jobs                          | 8-1 |
|-------------------------------------------------|-----|
| Understanding Key Features of D&B360 Batch Jobs | 8-2 |
| Record Eligibility                              | 8-2 |
| Confidence Code Threshold Facts                 | 8-2 |
| Validating D-U-N-S Numbers                      | 8-2 |
| Scheduling Batch Jobs                           | 8-3 |
| Scheduling New Batch Jobs                       | 8-3 |
| Scheduling Refresh Batch Jobs                   | 8-4 |

# **Overview of Batch Jobs**

Two batch jobs are available through D&B360:

- New Batch Use to associate existing Siebel accounts with a valid D-U-N-S record. New Batch chooses accounts from Siebel and sends the account name and address to D&B for potential cleanse, match, and append processes. After D&B returns the batch records, the accounts in Siebel are associated with a valid D-U-N-S number.
- **Refresh Batch** After Siebel accounts are associated with a D-U-N-S number, a Refresh Batch is used once a month, or once a week, to refresh the D-U-N-S data stored in D&B360 Siebel tables.

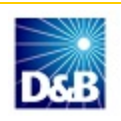

# Understanding Key Features of D&B360 Batch Jobs

The three key features of D&B360 Batch jobs are:

- Record Eligibility
- Confidence Code Threshold Facts
- Validating D-U-N-S Numbers

#### **Record Eligibility**

Every record picked for New Batch processing goes through a data quality check procedure. To pass this quality check, a record must have a Company Name and one of the following:

| This field:        | Phone                                                                                        |
|--------------------|----------------------------------------------------------------------------------------------|
| 2 of these fields: | Billing City, Billing State, Billing Postal Code                                             |
| 5 of these fields: | Billing Address, Billing City, Billing State, Billing Postal Code, Billing Country,<br>Phone |

Note: If none of the three criteria is met, the records will get pushed to the Admin Review List.

#### **Confidence Code Threshold Facts**

- The range of Confidence Code is: 1 to 10
- Any number above 8 is considered to result in accurate match records.
- The setting can be adjusted by a D&B360 Administrator in the Batch Setup screen.

Records from D&B that fail to meet the defined Confidence Code Threshold are moved to the Admin Review List. They are not automatically re-processed in the next batch run. As the Administrator, you must manually process these records.

#### Validating D-U-N-S Numbers

An event such as a merger or acquisition can result in changes to the D-U-N-S number for a record.

**Note:** A Recertified D-U-N-S has occurred when we send records to D&B in a Refresh Batch job, and the returned records have a new D-U-N-S Number.

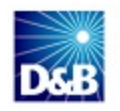

In the case of a Merger or Acquisition, re-certified D-U-N-S records will be updated within the D&B360 table with the following:

- Re-cert reason code
- Re-cert description
- DATS date when the new DUNS Number was assigned

### **Scheduling Batch Jobs**

Each batch job has its own distinct schedule:

| New Batch     | When you are ready to execute a batch job for the first time, you must run the New Batch Job. |
|---------------|-----------------------------------------------------------------------------------------------|
| Refresh Batch | You can run Refresh Batch only after you have run New Batch at least once.                    |

#### Scheduling New Batch Jobs

Make sure that you type your user credentials before you schedule a new batch. Complete the following:

- 1. In the New Batch Schedule area, enter the Start Time (date and time) for a new batch.
- 2. In the **Confidence Code** field, select from 1 to 10. The default is **8**. We recommend using a relatively high confidence code.
- 3. In the **Repeat Frequency** area, use the menu to specify how often you want to run the batch job, either **Does Not Repeat, Daily, Weekly**, or **Monthly**
- 4. Click Save Batch Settings.

| New Batch Schedule             |                                      |                     |                               |
|--------------------------------|--------------------------------------|---------------------|-------------------------------|
| Start Time<br>Repeat Frequency | 12/12/12 03:20 PM<br>Daily           | 12/14/12 11:25 AM   | Confidence Code: 04 💌         |
| Refresh Batch Schedule         |                                      |                     |                               |
| Start Time<br>Repeat Frequency | 11/28/12 12:20 PM<br>Does Not Repeat | 12/14/12 11:25 AM   |                               |
|                                |                                      | Save Batch Settings | Click Save Batch<br>Settings. |

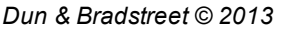

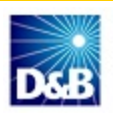

|                   |                               | Repeat                                                      | Frequency                            |                                                                                                    |
|-------------------|-------------------------------|-------------------------------------------------------------|--------------------------------------|----------------------------------------------------------------------------------------------------|
|                   | Does Not<br>Repeat            | Daily                                                       | Weekly                               | Monthly                                                                                                    |
| Run the<br>Task   | Select Start<br>Time and Date | Select Every day or<br>Every weekday                        | Select the day<br>of the week        | <ul> <li>Select Day of the month, or</li> <li>Select the first, second, third, fourth, or last day of every month</li> </ul> |
| Repeat<br>Options | N/A                           | <ul><li>Select Repeat in</li><li>Repeat until and</li></ul> | definitely or<br>I choose the date a | and time.                                                                                                    |

**Note:** Depending on the number of records a batch job is processing, results will be available 24 to 72 hours after you submit the job. Smaller files typically take 24 to 48 hours to finish processing.

#### Scheduling Refresh Batch Jobs

Make sure that you type your User Credentials before you schedule a refresh batch. Complete the following:

- 1. In the Refresh Batch Schedule area, enter the Start Time (date and time) for a refresh batch.
- 2. In the **Confidence Code** field, select from 1 to 10. The default is **8**. We recommend using a relatively high confidence code.
- 3. In the **Repeat Frequency** area, use the menu to specify how often you want to run the batch job, either **Does Not Repeat, Daily, Weekly**, or **Monthly**
- 4. Click Save Batch Settings.

| New Batch Schedule            |                                              |                          |                               |
|-------------------------------|----------------------------------------------|--------------------------|-------------------------------|
| Start Tim<br>Repeat Frequency | : 12/12/12 03:20 PM                          | <u>12/14/12 11:25 AM</u> | Confidence Code: 04 💌         |
| Refresh Batch Schedule        |                                              |                          |                               |
| Start Tim<br>Repeat Frequency | :: 11/28/12 12:20 PM<br>:: Does Not Repeat ▼ | <u>12/14/12 11:25 AM</u> |                               |
|                               |                                              | Save Batch Settings      | Click Save Batch<br>Settings. |

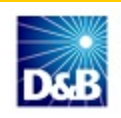

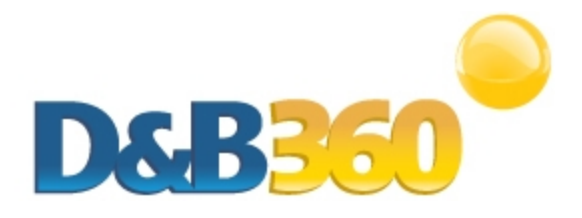

# Chapter 9: Reviewing Activity Logs, the Admin Review List, and D&B360 Reports

| Expanding Your Reporting Options                                     | 9-1 |
|----------------------------------------------------------------------|-----|
| Viewing Callout Logs                                                 | 9-2 |
| Accessing Activity Logs and the Admin Review List                    | 9-3 |
| Viewing and Processing Failed Batch Records in the Admin Review List | 9-5 |
| Reviewing D&B360 Reports                                             | 9-7 |
| Duplicate DUNS Report                                                | 9-7 |
| Using the Recertified D-U-N-S Report                                 | 9-8 |

# **Expanding Your Reporting Options**

In the Siebel CRM, you can design reporting features based on specific information. D&B360 includes two fields that you can add to a record – the Association Date and the Association Status. These are shown in the following illustration.

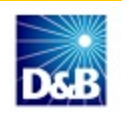

|                                                                                                    |                                                                                         |                                                     |                                                                                                    |                                                                                                 |                  |                      |                                                                                                  |                                                                                               |                                                                   | 110                                                                                                    |
|----------------------------------------------------------------------------------------------------|-----------------------------------------------------------------------------------------|-----------------------------------------------------|----------------------------------------------------------------------------------------------------|-------------------------------------------------------------------------------------------------|------------------|----------------------|--------------------------------------------------------------------------------------------------|-----------------------------------------------------------------------------------------------|-------------------------------------------------------------------|----------------------------------------------------------------------------------------------------|
| ell Inc.                                                                                                    |                                                                                         |                                                     |                                                                                                    |                                                                                                 |                  |                      |                                                                                                  |                                                                                               |                                                                   | 1.1                                                                                                    |
| enu                                                                                                    | New Delete                                                                              | Save Query                                          |                                                                                                    |                                                                                                 |                  | -                    |                                                                                                  |                                                                                               |                                                                   |                                                                                                    |
| Account Nar                                                                                                    | me;* Dell Inc.                                                                          | Site: 114315195                                     |                                                                                                    | Account Tea                                                                                     | m: SADMIN        |                      | Association Dat                                                                                  | e:                                                                                            | 12/8/2011                                                         |                                                                                                    |
| Addr                                                                                                    | ress: 1 Dell Way                                                                        | State: TX                                           |                                                                                                    | Main Phone                                                                                      | #; (512) 338-440 | 0                    | Association Status                                                                               |                                                                                               | с                                                                 |                                                                                                    |
|                                                                                                    | City: Round Rock                                                                        | Country: USA                                        |                                                                                                    | Main Fax                                                                                        | #:               | L                    |                                                                                                  |                                                                                               |                                                                   |                                                                                                    |
| Zip C                                                                                                    | ode: 786827000                                                                          |                                                     |                                                                                                    | UF                                                                                              | tL:              |                      |                                                                                                  |                                                                                               |                                                                   |                                                                                                    |
| ons Notes Asso                                                                                                    | ortment Profile Attachme                                                                | nts Bill To/Ship To Billing Accounts                | Billing Items                                                                                              | Bilino Portal                                                                                   | Business Plans   | Buying Groups        | Call Reports (                                                                                   | Calls Case                                                                                    | s Call Summary                                                    | Category   CI                                                                                                    |
|                                                                                                    |                                                                                         |                                                     | Constant Sector Sector                                                                                     | Contraction of the second                                                                       |                  | and the construction |                                                                                                  | 100                                                                                           |                                                                   | Contraction of the local division of the local division of the loc |
|                                                                                                    |                                                                                         | 00000 010 0-1-1- 04000011                           |                                                                                                    |                                                                                                 | 0.00             |                      |                                                                                                  |                                                                                               |                                                                   |                                                                                                    |
| unange Remove                                                                                                    | D&B360 Refresh D                                                                        | \$B360 + D&B Contacts D&B360 View                   | D&B Look-A-I                                                                                               | Like D&B Comp                                                                                   | etitors D&B Ind  | lustry D&B F         | inancials                                                                                        |                                                                                               |                                                                   |                                                                                                    |
| \$B360 Information                                                                                                    | D&B360 Refresh D                                                                        | \$B360 + D&B Contacts D&B360 View                   | D&B Look-A-I                                                                                               | Like D&B Comp                                                                                   | etitors D&B Ind  | lustry D&B F         | inancials                                                                                        |                                                                                               |                                                                   |                                                                                                    |
| B360 Information                                                                                                    | D&B360 Refresh D                                                                        | \$B360 + D&B Contacts D&B360 View                   | D&B Look-A-I                                                                                               | Like D&B Comp<br>Headquarters                                                                   | etitors D&B Ind  | lustry D&B F         | inancials<br>ation Ownership ( ow                                                                | vns / rents ):                                                                                | Owns                                                              |                                                                                                    |
| B360 Information<br>D-U-N-S Number:<br>Primary Name:                                                                                 | 088360 Refresh Di<br>114315195<br>Dell Inc.                                             | 8B360 + D&B Contacts D&B360 View Loc                | D&B Look-A-I<br>cation Status:<br>al Employees:                                                            | ike D&B Comp<br>Headquarters<br>0                                                               | etitors D&B Ind  | Lustry D&B F         | inancials<br>ation Ownership ( ow<br>Telepho                                                     | vns / rents ):<br>one Number:                                                                 | Owns<br>(512) 338-4400                                            | _                                                                                                    |
| SB360 Information<br>D-U-N-S Number:<br>Primary Name:<br>Primary Address:                                                            | D&B360 Refresh DA<br>114315195<br>Dell Inc.<br>1 Dell Way                               | 88360 + D&B Contacts D&B360 View Loc                | D&B Look-A-I<br>cation Status:<br>al Employees:<br>Tradestyle 1:                                           | Ke D&B Comp<br>Headquarters                                                                     | ettors D&B Ind   | lustry D&B F         | inancials<br>ation Ownership ( ow<br>Telepho<br>International D                                  | vns / rents ):<br>one Number:<br>Dialing Code:                                                | Owns<br>(512) 338-4400<br>0001                                    |                                                                                                    |
| Base Remove<br>Base Information<br>D-U-N-S Number:<br>Primary Name:<br>Primary Address:<br>State / Province:                         | D&B360 Refresh DA<br>114315195<br>Dell Inc.<br>1 Dell Way<br>Texas                      | SB360 + D&B Contacts D&B360 View Loc                | D&B Look-A-I<br>cation Status:<br>al Employees:<br>Tradestyle 1:<br>Sales:                                 | Headquarters                                                                                    | etitors D&B Ind  | Loc                  | inancials<br>ation Ownership ( ow<br>Telepho<br>International D<br>Empli                         | vns / rents ):<br>one Number:<br>Dialing Code:<br>loyees Here:                                | Owns<br>(512) 338-4400<br>0001<br>2750                            |                                                                                                    |
| BB360 Information<br>D-U-N-S Number:<br>Primary Name:<br>Primary Address;<br>State / Province:<br>City:                              | D&B360 Refresh Du<br>114315195<br>Dell Inc.<br>1 Dell Way<br>Texas<br>Round Rock        | SB360 + D&B Contacts D&B360 View Loc<br>Total Globy | D&B Look-A-I<br>cation Status:<br>al Employees:<br>Tradestyle 1:<br>Sales:<br>al Employees:                | Like         D&B Comp           Headquarters         0           \$61,494,000,00         100300 | ettors D&B Ind   | Loc                  | inancials<br>ation Ownership (ow<br>Telepho<br>International D<br>Empli<br>Major Industi         | vns / rents ):<br>one Number:<br>Dialing Code:<br>loyees Here:<br>ry Category:                | Owns<br>(512) 338-4400<br>0001<br>2750<br>Manufacturing           |                                                                                                    |
| Unange Remove<br>88360 Information<br>D-U-N-S Number:<br>Primary Name:<br>Primary Address:<br>State / Province:<br>City:<br>Country: | D&B360 Refresh Di<br>114315195<br>Dell Inc.<br>1 Dell Way<br>Texas<br>Round Rock<br>USA | SB360 + D&B Contacts D&B360 View Loc<br>Total Globe | D&B Look-A-<br>cation Status:<br>al Employees:<br>Tradestyle 1:<br>Sales:<br>al Employees:<br>Primary SIC: | Ke D&B Comp<br>Headquarters<br>0<br>\$61,494,000,00<br>100300<br>3571                           | 10.00            | Loc                  | inancials<br>ation Ownership ( ow<br>Telepho<br>International D<br>Empi<br>Major Industr<br>Prir | vns / rents ):<br>one Number:<br>Dialing Code:<br>loyees Here:<br>ry Category:<br>mary NAICS: | Owns<br>(512) 338-4400<br>0001<br>2750<br>Manufacturing<br>334111 |                                                                                                    |

# **Viewing Callout Logs**

The callout log tracks all web service definition language (WSDL) calls that occur between your CRM system and D&B.

1. In the D&B360 window, Siebel Administration area, click D&B360 Call Out Logs.

| Reports             |               |                            |
|---------------------|---------------|----------------------------|
| Duplicate D-U-N-S k | dentification | Recertified D-U-N-S Report |
| Batch Processing S  | etup          |                            |
| Batch Processing    |               |                            |
| Batch Setup         | Admin Review  | List                       |
| D&B Callout Logs    |               |                            |
| Call Out Logs       | Click Call O  | ut Logs.                   |
|                     |               |                            |

In the D&B Callout Log column, select the transaction ID link for the Callout Log you want to view.
 In the following example, the callout log for a DNB Refresh Check is selected.

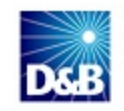

| Recent DNB Callout Logs              |                                   |              |
|--------------------------------------|-----------------------------------|--------------|
| Back to D&B Administration           |                                   |              |
| DNB Callout Log                      | Callout Operations                | Created Date |
| 1F69125D-2D3F-4863-87E2-EB612119A5B3 | DNB Refresh Check                 | 10/26/2011   |
| 121D4BC9-75B1-48F6-AE83-1C4E8B319FBB | DNB Company Append                | 10/26/2011   |
| 36AEF673-8D7F-4B57-91AD-2A1C890EB904 | DNB Cleanse Match                 | 10/26/2011   |
| C70FCD6F-42B7-422B-987E-4F8D0D29DA33 | DNB Contact Search                | 10/25/2011   |
| 0DBB9E37-D15A-41F9-B97E-8513F189EACD | DNB Contact Search                | 10/25/2011   |
| BEE5A56B-86EF-4A88-809B-BEC0587589AE | DNB Contact Search                | 10/25/2011   |
| 39DFC9EA-B32D-4F3D-8C41-947813E832FD | DNB Find Person by Keyword Search | 10/25/2011   |
| 67195F80-ED00-4CC5-A7AC-9ACF0069F92B | DNB Company Append                | 10/25/2011   |
| DA80BBAC-D1FA-49E9-B427-41068F3925F3 | DNB Contact Append                | 10/25/2011   |
| DDBB1ABB-2C94-47AD-AD81-D4A2482DBEAC | DNB Find Person by Keyword Search | 10/25/2011   |
| Show 25 items                        |                                   |              |

An example of the information that displays for a callout log is shown in the following illustration. Callout logs often help Customer Support resolve any issues about that operation.

| DNB Callout Log Detail                                                                                                    |                                                                             |                                            |
|----------------------------------------------------------------------------------------------------|-----------------------------------------------------------------------------|--------------------------------------------|
| Back to D&B Callout Log                                                                                                    |                                                                             |                                            |
| Delete                                                                                                    |                                                                             |                                            |
| DNB Callout Log 1F6                                                                                                    | 9125D-2D3F-4863-87E2-EB612119A5B3                                           | Owner 8a319767-f477-4eb4-8c71-7c5013d3d01f |
| DNB Callout Logs                                                                                                    |                                                                             |                                            |
| Callout Operations DN<br>TransactionId 1F6<br>SO<br>TP(<br>TP)<br>TP<br>TP<br>TP<br>TP<br>TP<br>TP<br>TP<br>TP<br>TP<br>TP<br>TP<br>TP<br>TP | B Refresh Check<br>59125D-2D3F-4863-87E2-EB612119A5B3<br>quest:<br>         |                                            |
| Ret<br>Co<br>Det<br>Created By 10/                                                                                                    | sponse:<br><br>de:1<br>scription:Success - good call<br>26/2011 11:13:04 AM |                                            |

### Accessing Activity Logs and the Admin Review List

- 1. In the D&B Administration window, scroll down to the Batch Setup area.
- 2. Click Batch Setup.
- 3. In the Batch Setup window, click the logs you want to view:
  - To monitor new batch jobs, click New Batch Activity Logs.
  - To monitor refresh jobs, click Refresh Batch Activity Logs.
  - To review records that process only manually, click Admin Review List.

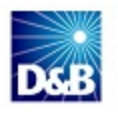

4. To return to the Batch Setup area after you have opened a specific report, click Back.

| DeB Batch Setup                                                                                                    |
|----------------------------------------------------------------------------------------------------|
| Back to D&B Administration                                                                                                    |
| D&B360 Batch Administration                                                                                                    |
| D&B360 batch synchronizes data between Siebel and D&B. The batch runs in the background to make sure you have access to the latest D&B data at your finger tips. Specify schedule for running batch jobs. |
| New Batch Activity Logs Refresh Batch Activity Logs Admin Review List                                                                                                    |

In both New Batch and Refresh Batch Activity Logs, two entries display for each job submitted:

- Submit type that displays the number of accounts sent to D&B.
- Receive type that displays the number of accounts D&B returns.

You can use pagination and sort capabilities to quickly locate the information you are looking for. The activity logs columns are described in the following table:

| Column Name                         | Displays                                                                                                    |  |  |  |  |
|-------------------------------------|----------------------------------------------------------------------------------------------------|--|--|--|--|
| Start Time                          | Job start time.                                                                                                    |  |  |  |  |
| End Time                            | Job end time.                                                                                                    |  |  |  |  |
| Status                              | <ul><li>Submit task type for records sent to D&amp;B.</li><li>Receive task type for records returned from D&amp;B.</li></ul>                                            |  |  |  |  |
| Total Accounts Processed            | Number of records involved in a Submit or Receive task.                                                                                                    |  |  |  |  |
| # of Accounts Updated               | Number of accounts sent to D&B for the Submit task type. For the Receive task type, displays the number of records that were updated with D&B data in the D&B360 table. |  |  |  |  |
| # Accounts that Failed DQ<br>Check  | Number of records that failed initial data quality check and only for New Batch Submit type task.                                                                       |  |  |  |  |
| # Accounts below Confidence<br>Code | Number of records with a confidence code below the organization's set threshold value and only for a New Batch Receive type task.                                       |  |  |  |  |
| # Failure Rows                      | Number of errors found.                                                                                                    |  |  |  |  |
| Error Message                       | Last error message.                                                                                                    |  |  |  |  |
| # Records Refreshed                 | Number of records that were refreshed with D&B data in the D&B360 table and only for a Refresh Batch Receive type task.                                                 |  |  |  |  |
| # Recertified Records               | Number of records that had new D-U-N-S Numbers assigned and only for a Refresh Batch Receive type task.                                                                 |  |  |  |  |

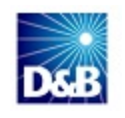

The following illustrations show examples of the batch logs:

|   | Dee New Batch Activity Logs |                       |          |                             |                          |                                       |                                           |                   |               |
|---|-----------------------------|-----------------------|----------|-----------------------------|--------------------------|---------------------------------------|-------------------------------------------|-------------------|---------------|
|   | Back to Batch Setup         |                       |          |                             |                          |                                       |                                           |                   |               |
|   | Start Time                  | End Time              | Status   | Total Accounts<br>Processed | # of Accounts<br>Updated | # of Accounts that<br>Failed DQ Check | # of Accounts<br>below Confidence<br>Code | # of Failure rows | Error Message |
| I | 3/26/2012 6:36:39 PM        | 3/26/2012 7:53:36 PM  | Received | 214                         | 0                        | 214                                   | 0                                         | 0                 |               |
| I | 3/20/2012 8:11:32 PM        | 3/23/2012 8:03:30 PM  | Received | 433                         | 4                        | 428                                   | 0                                         | 0                 |               |
| l | 3/22/2012 10:21:38 PM       | 3/22/2012 11:56:57 PM | Received | 214                         | 0                        | 214                                   | 0                                         | 0                 |               |

| Refresh Batch Activity Logs |                      |          |                             |                            |               |               |  |  |
|-----------------------------|----------------------|----------|-----------------------------|----------------------------|---------------|---------------|--|--|
| Back to Batch Setup         |                      |          |                             |                            |               |               |  |  |
| Start Time                  | End Time             | Status   | Total Accounts<br>Processed | # of Accounts<br>Refreshed | # of Failures | Error Message |  |  |
| 3/26/2012 6:36:39 PM        | 3/26/2012 7:25:01 PM | Received | 970                         | 947                        | 0             |               |  |  |
| 3/20/2012 8:16:38 PM        | 3/23/2012 7:25:49 PM | Received | 1907                        | 1867                       | 0             |               |  |  |
| 3/22/2012 8:16:38 PM        | 3/22/2012 9:03:00 PM | Received | 960                         | 937                        | 0             |               |  |  |

# Viewing and Processing Failed Batch Records in the Admin Review List

Accounts without a D-U-N-S Numbers are batched and sent to D&B for matching with D&B's D-U-N-S data. Some accounts cannot be sent because they don't meet 80% completeness. These accounts are listed in the Admin Review List for review and resolution.

When the information is returned from D&B, most of the accounts will have been matched with D-U-N-S Numbers. Some accounts will be sent to the Admin Review List for one of the following reasons:

- They were unable to be matched.
- They were matched, but the confidence code is below the default.

Whenever accounts are on the Admin Review List, you must review the information and correct it so that these accounts can be successfully processed.

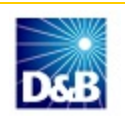

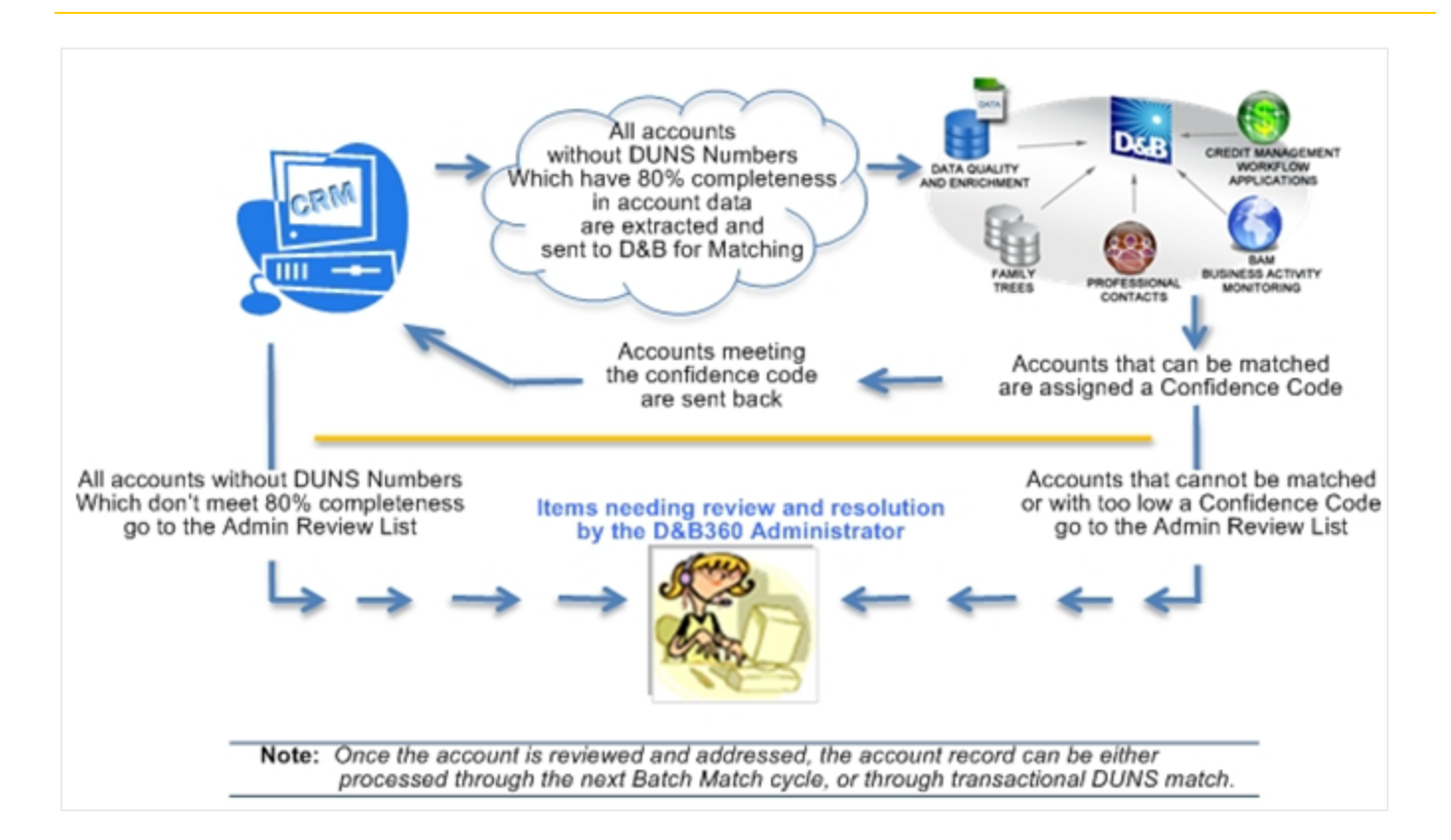

Refresh batch results can also produce items that you must manually review and resolved. For example, you need to change or accept the modified data.

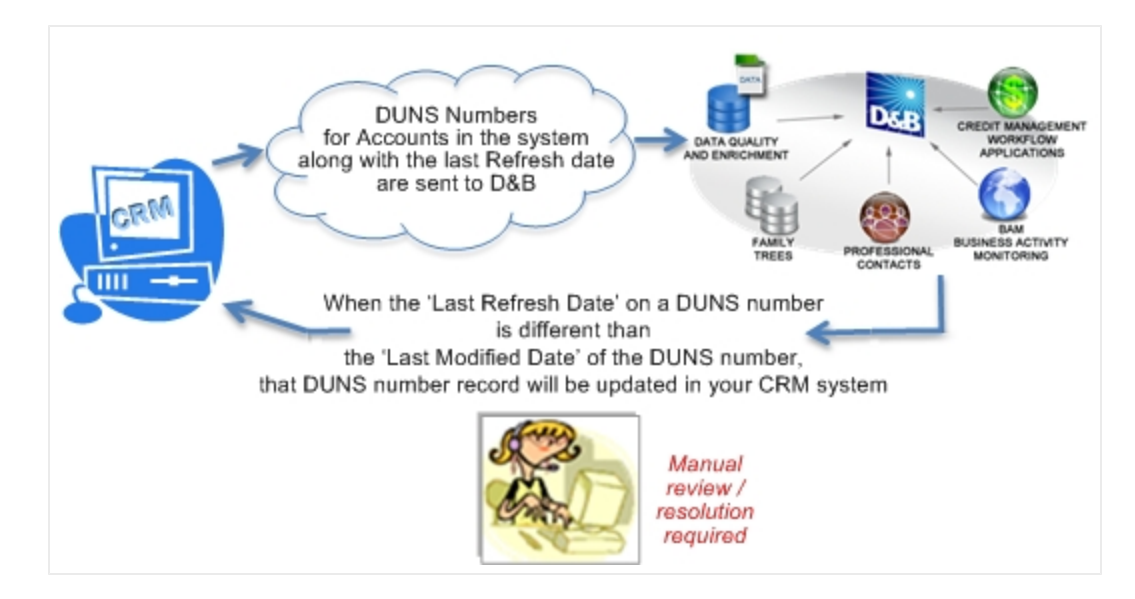

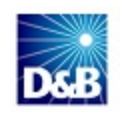

# Reviewing D&B360 Reports

The two D&B360 reports that are valuable in the review and resolution of some common situations include:

- Duplicate DUNS Report
- Recertification Report

#### **Duplicate DUNS Report**

If more than one account with the same D-U-N-S Number exists, it is listed on the Duplicate DUNS report.7

| The tier level of your license agreement determines the type of access you have: |                                                                                                    |  |  |  |
|----------------------------------------------------------------------------------|----------------------------------------------------------------------------------------------------|--|--|--|
| Tier 1                                                                           | Access to report, but unable to merge accounts.                                                                                                    |  |  |  |
| Tier 2                                                                           | Access to report, and can merge accounts.                                                                                                    |  |  |  |
| Tier 3                                                                           | Access to report, can merge accounts, and can prevent duplicates from being created at all (see "Considerations for Administrators " on page 2-2). |  |  |  |

**Note:** The tier level of your license agreement determines the type of access you have: Tier 1: Access to report, but cannot merge accounts.

To resolve duplicates, you need to review the information in each of the duplicates and then:

- Decide which one is the master that is, which one should be the primary selection.
- Select an account with information you want to merge into the master.

**Note:** If you have three or more accounts with the same D-U-N-S Number, you can merge the information from more than one account into the master. However, you must do the merge operations one at a time since the merge function merges information from two sources at a time.

| Duplicate D-U-N-S                                                                                                    |                       |        |       |  |  |  |  |
|----------------------------------------------------------------------------------------------------|-----------------------|--------|-------|--|--|--|--|
| Back to D&B Administration                                                                                                    |                       |        |       |  |  |  |  |
| Specify the order in which to merge these accounts. Accounts will be merged in the order specified with popluated values in first account retained over values in second, popluated values in second over third, and continuing until account merge is complete. |                       |        |       |  |  |  |  |
| D-U-N-S                                                                                                    | Account Name          | Owner  | Merge |  |  |  |  |
| 114315195                                                                                                    | Dell Inc.             | SADMIN | ø     |  |  |  |  |
|                                                                                                    | Dell                  | SADMIN | P     |  |  |  |  |
| 081466849                                                                                                    | Microsoft Corporation | SADMIN | P     |  |  |  |  |
|                                                                                                    | Microsoft Corporation | SADMIN | I     |  |  |  |  |
|                                                                                                    | Microsoft Corporation | SADMIN | ø     |  |  |  |  |
|                                                                                                    | Microsoft Corporation | SADMIN | I     |  |  |  |  |

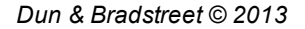

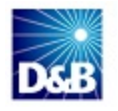
### Using the Recertified D-U-N-S Report

Periodically, a company's information will change, which triggers a change in the D-U-N-S Number. Use this report to identify these issues, so that you understand – and if necessary – can modify your account information.

| Recertified D-U-N-S Report |                      |            |                         |                                                                                   |
|----------------------------|----------------------|------------|-------------------------|-----------------------------------------------------------------------------------|
| Back to D&B Administration |                      |            |                         |                                                                                   |
| D-U-N-S Number             | Account              | DATS Date  | Recertified Reason Code | Recertified Reason                                                                |
| 222121                     | Disneyworld          | 01/01/2011 | D                       | D-U-N-S Number changed due to the Headquarters moving to a branch location.       |
| 222121                     | Lol                  | 01/01/2011 | м                       | D-U-N-S Number changed due to a Merger or Acquisition.                            |
| 222121                     | NICO SRL             | 01/01/2011 | с                       | D-U-N-S Number changed due to a branch location becoming a separate legal entity. |
| 222121                     | Rosa Mesa Restaurant | 01/01/2011 | E                       | D-U-N-S Number changed due to being identified as a duplicate in D&B's database.  |

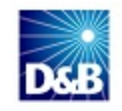

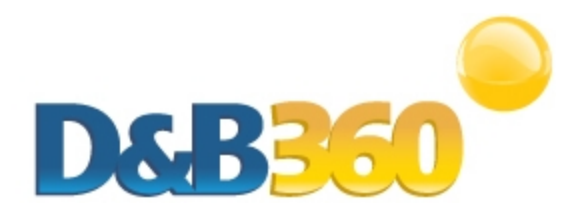

# **Appendix A: Troubleshooting**

| Frequently Asked Questions (FAQ's) | A-1 |
|------------------------------------|-----|
| Tables Created During Installation | A-2 |

## Frequently Asked Questions (FAQ's)

| Question                                                                                                    | Answer                                                                                                    |
|----------------------------------------------------------------------------------------------------|----------------------------------------------------------------------------------------------------|
| Can D&B360 for Siebel CRM be<br>installed once and accessed by multiple<br>instances (or ORGs) of Siebel CRM? | No. During the installation, the Siebel CRM ORG ID is used<br>to create a unique key to access our DaaS platform. A<br>separate D&B360 for Siebel CRM installation will be<br>needed for each Siebel CRM instance (or ORG) that needs<br>access to D&B360.                                                                                  |
| What steps should I take if our existing implementation of D&B360 for Siebel CRM has expired?                 | <ul> <li>Follow these steps to re-install D&amp;B360 after it has expired:</li> <li>1. Verify that the existing D&amp;B360 application has expired.</li> <li>2. If expired, contact D&amp;B360 Support and ask them to re-<br/>activate your Siebel CRM ORGID (Administration Setup /<br/>Company Profile / Company Information)</li> </ul> |
|                                                                                                    | <ul> <li>Note: If there's a reason D&amp;B Support is unable to comply immediately, they will let you know at that time and assist you in getting the issue resolved as quickly as possible.</li> <li>3. Install the latest D&amp;B360 application</li> </ul>                                                                               |

Dun and Bradstreet is committed to a high level of customer satisfaction. An efficient support process is combined with a communication service level agreement to give our customers quality support.

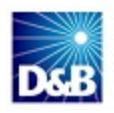

The communication SLA (Service Level Agreement) is as follows:

| Initial Response | The maximum timeframe for initial response for all inbound issues is 4 hours. |
|------------------|-------------------------------------------------------------------------------|
| Ongoing          | SLA Determined with the customer.                                             |
| Communication    | Based on mutual agreement of the severity of the issue.                       |

The communication SLA is based on normal business hours, which are considered to be:

- 8 A.M. 6 P.M. local time, Monday through Friday
- Excluding D&B holidays

To submit a ticket, go to this URL: <u>http://dnbus.force.com/support?prod=dnb360</u>. You will be prompted to enter your e-mail address and then fill out a form.

## **Tables Created During Installation**

| Installation of D&B 360 creates the following ta | ables in your database: |
|--------------------------------------------------|-------------------------|
|--------------------------------------------------|-------------------------|

| Table Name      | Purpose                                                                                                    | Туре              |
|-----------------|----------------------------------------------------------------------------------------------------|-------------------|
| CX_ACCOUNTXT_X  | An extension of the standard Account table. Holds D&B record related data.                                        | Extension         |
| CX_CCODE        | Holds the Confidence code configuration for Batch process.                                                        | Batch             |
| CX_DNBADMINT    | Holds failed record details resulting from the batch jobs                                                         | Batch             |
| CX_DNBCODE      | Holds D&B360 for Siebel installer version information.                                                            | Installer<br>Data |
| CX_DNBCOMPANY   | Holds a copy of the D&B Company Data and is joined to the Siebel Account table through the CX_DNBCOMPANYXR table. | Data              |
| CX_DNBCOMPANYXR | Holds the relationship between the Account and D&B Company Record.                                                | Xref              |
| CX_DNBCONTACT   | Holds a copy of the D&B Person Data and is joined to the Siebel Contact table through the CX_DNBCONTACTXR table.  | Data              |
| CX_DNBCONTACTXR | Holds the relationship between the Contact and D&B Person Record.                                                 | Xref              |

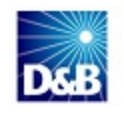

| CX_DNBOPPTY2XR | Holds the relationship between the Opportunity and the D&B Contact Record. | Xref |
|----------------|----------------------------------------------------------------------------|------|
| CX_DNBOPPTYXR  | Holds the relationship between the Opportunity and the D&B Company Record. | Xref |

(!) Important Note: If you cancel the product license or it expires, you must remove or truncate all data in the tables of type Data. These tables hold a copy of D&B's data within the CRM system.

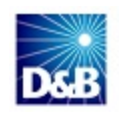

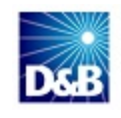

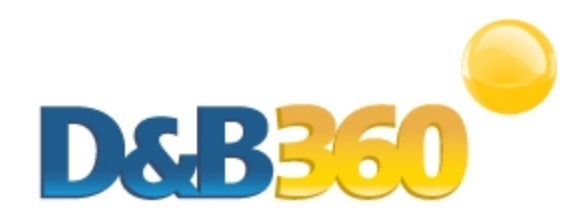

| ndex                                 | I                             |
|--------------------------------------|-------------------------------|
|                                      | installing D&B360             |
| Α                                    | first time 8-3                |
| about D&B360 2-1                     | L                             |
| alerts 2-9                           | linkedin 2-10                 |
| В                                    | М                             |
| blogs, from companies 2-9            | maps 2-9                      |
| C                                    | Ν                             |
| CRM                                  | news, financial, feeds 2-9    |
| user interface 2-1                   | R                             |
| D                                    | rest of world 2-8             |
| D&B360                               | S                             |
| packages 2-3                         | setting alerts 2-10           |
| tiers 2-3                            | skype 2-10                    |
| F                                    | social media applications 2-8 |
| facebook, for companies 2-10         | stocks, news 2-9              |
| favorites 2-9                        | т                             |
| finance, news 2-9                    | tiers, description 2-3        |
| G                                    | twitter 2-10                  |
| graphical user interface for CRM 2-1 | U                             |
| GUI see graphical user interface 2-1 | user interface 2-1            |

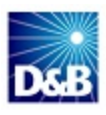

#### ۷

videos 2-9

#### Y

YouTube 2-9

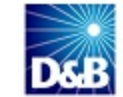